# ALPHA3

Model B

Asennus- ja käyttöohjeet

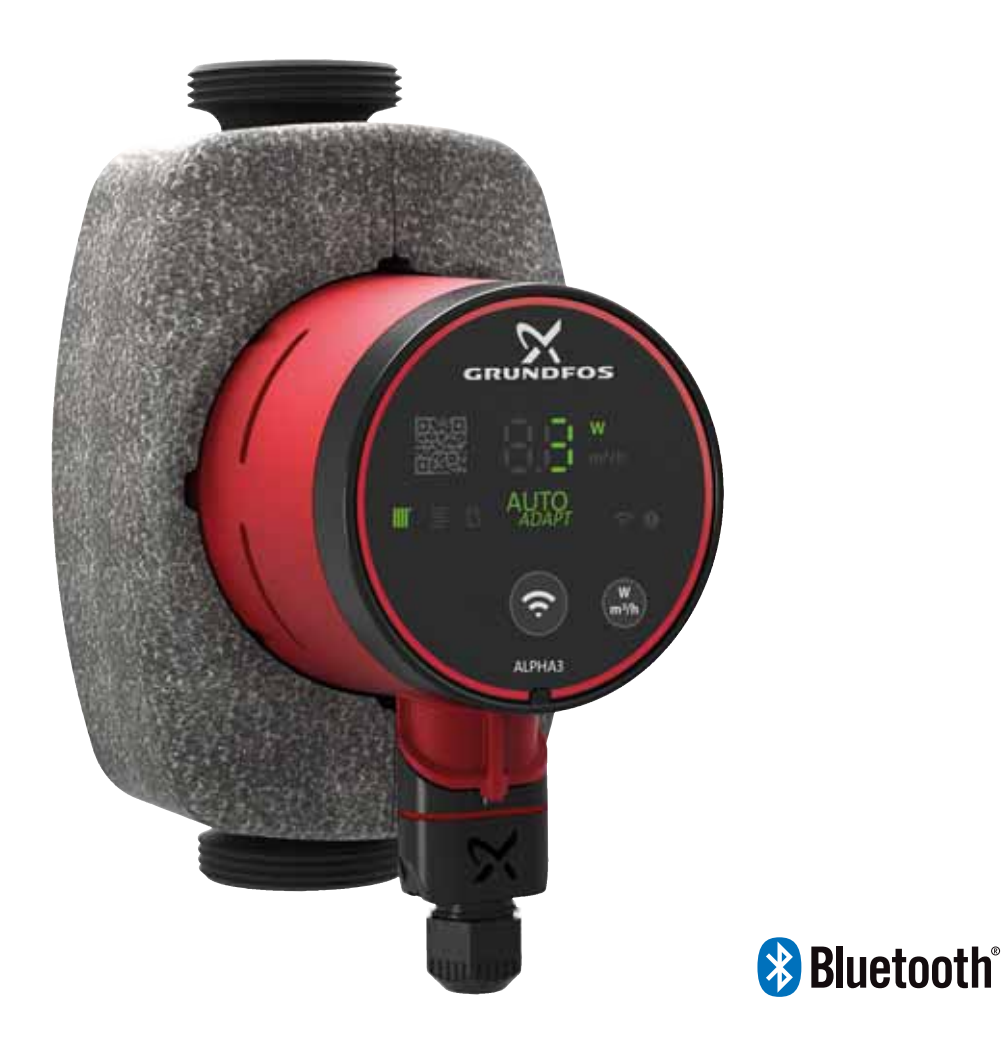

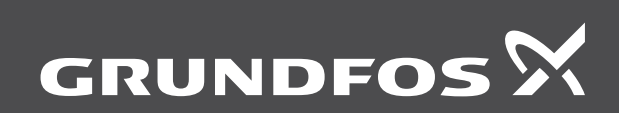

be think innovate

#### Alkuperäisen englanninkielisen version käännös

Nämä asennus- ja käyttöohjeet koskevat ALPHA3-pumppujen B-mallia

Kohdissa 1-5 kerrotaan kaikki laitteen pakkauksen avaamisessa sekä turvallisessa asennuksessa ja käyttöönotossa tarvittavat tiedot.

Kohdissa 6-12 kerrotaan tärkeitä tietoja laitteesta, sen huoltamisesta, vianetsinnästä ja hävittämisestä.

## SISÄLLYSLUETTELO

| 4    | Visiotistois                                        | <u>_</u> |
|------|-----------------------------------------------------|----------|
| 1.   | rieistietoja<br>Kabalamikusi                        | 2        |
| 1.1  | Konderynma                                          | 2        |
| 1.2  | Vaaralausekkeet                                     | 2        |
| 1.3  | Huomiotekstit                                       | 3        |
| 2.   | Laitteen vastaanotto                                | 3        |
| 2.1  | Laitteen tarkastaminen                              | 3        |
| 2.2  | Toimitussisältö                                     | 3        |
| 2    | Asonnus                                             | 2        |
| J.   | Asennus<br>Mekaaninan asannus                       | د<br>ا   |
| 3.1  | mekaaninen asennus                                  | 4        |
| 3.2  | Pumpun asennot                                      | 4        |
| 3.3  | Ohjauskotelon asennot                               | 4        |
| 3.4  | Pumppupesän eristys                                 | 5        |
| 3.5  | Sähköasennus                                        | 6        |
| 4.   | Käyttöönotto                                        | 7        |
| 4.1  | Ennen käynnistystä                                  | 7        |
| 4.2  | Ensimmäinen käynnistys                              | 7        |
| 4.3  | Pumpun ilmaaminen                                   | 7        |
| 5    | Tuotteen esittely                                   | Q        |
| 5.1  | Kuvaus                                              | 0        |
| 5.1  | Käyttötarkaitua                                     | 0        |
| 5.Z  | Rayllolarkollus                                     | 0        |
| 5.3  | Pumpatavat nesteet                                  | 0        |
| 5.4  |                                                     | 8        |
| 5.5  | Lisavarusteet                                       | 10       |
| 6.   | Ohjaustoiminnot                                     | 12       |
| 6.1  | Käyttötavat                                         | 12       |
| 6.2  | Säätötavat                                          | 12       |
| 6.3  | Säätötavan valintaopas                              | 14       |
| 7.   | Asetukset                                           | 15       |
| 71   | Pumpun asetuksen ilmaisevat merkkivalot             | 15       |
| 72   | Yhtevden muodostaminen numnun ja Grundfos GO        | 10       |
| 1.2  | Remote -sovelluksen välille                         | 15       |
| 73   | Grundfos GO Remote -valikon sisältö                 | 16       |
| 7 /  | Asetusanuri                                         | 16       |
| 7.4  | Aiastus                                             | 17       |
| 7.5  | "Automaattinon vänudatus" toiminnon käyttöönotto ja | 17       |
| 7.0  | käytöstä noistaminen                                | 17       |
| 77   | Kiertovesijäriestelmän säätö                        | 10       |
| 7.0  |                                                     | 10       |
| 7.0  |                                                     | 10       |
| 7.9  |                                                     | 18       |
| 7.10 | Kayttotavan asettaminen kayttopaneelin avulla       | 19       |
| 8.   | Huolto                                              | 19       |
| 8.1  | Laitteen purkaminen osiin                           | 19       |
| 8.2  | Pistokkeen purkaminen                               | 19       |
| 9.   | Laitteen vianetsintä                                | 20       |
| 9.1  | Vikailmaisu pumpun käyttöpaneelissa                 | 20       |
| 92   | Hälvtyksen tai varoituksen kuittaaminen             | 20       |
| 9.3  | Hälytys- ja varoituskoodien lokit                   | 20       |
| 94   | Automaattinen irtiravistustoiminto                  | 20       |
| 9.5  | Vianetsintätaulukot                                 | 21       |
| 40   |                                                     | 21       |
| 10.  | IEKNISET TIEGOT                                     | 22       |
| 10.1 | MITAT, ALPHA3, XX-40, XX-60, XX-80                  | 23       |
| 11.  | Ominaiskäyrät                                       | 24       |
| 11.1 | Ominaiskäyrien lukuohje                             | 24       |
| 11.2 | Käyrien edellytykset                                | 24       |
| 11.3 | ALPHA3, XX-40                                       | 25       |
| 11.4 | ALPHA3, XX-60                                       | 26       |
| 11.5 | ALPHA3, XX-80                                       | 27       |
| 12.  | Laitteen hävittäminen                               | 27       |
|      |                                                     |          |

#### 1. Yleistietoja

#### 1.1 Kohderyhmä

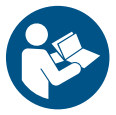

Lue tämä asiakirja ja pikaopas ennen asennusta. Asennuksessa ja käytössä on noudatettava paikallisia määräyksiä ja vakiintuneita käytäntöjä.

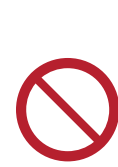

Sivu

Yli 8-vuotiaat lapset tai henkilöt, joiden fyysinen, aisti- tai henkinen kapasiteetti on alentunut, tai joilla ei ole kokemusta ja tietoja laitteen turvallisesta käytöstä, voivat käyttää tätä laitetta valvotusti tai heidän turvallisuudestaan vastaavan henkilön ohjeiden mukaisesti.

Lapset eivät saa leikkiä tällä laitteella. Lapset eivät saa puhdistaa tai huoltaa tätä laitetta ilman valvontaa.

#### 1.2 Vaaralausekkeet

Tässä esiteltyjä symboleita ja vaaralausekkeita voidaan käyttää Grundfosin asennus- ja käyttöohjeissa, turvallisuusohjeissa sekä huolto-ohjeissa.

#### VAARA

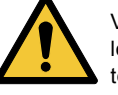

Vaaratilanne, joka johtaa kuolemaan tai vakavaan loukkaantumiseen, jos turvallisuusohjeita ei noudateta.

#### VAROITUS

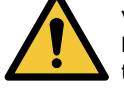

Vaaratilanne, joka voi johtaa kuolemaan tai vakavaan loukkaantumiseen, jos turvallisuusohjeita ei noudateta.

#### HUOMIO

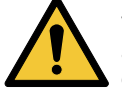

Vaaratilanne, joka voi johtaa lievään tai keskivaikeaan loukkaantumiseen, jos turvallisuusohjeita ei noudateta

Esimerkki vaaralausekkeen rakenteesta:

#### HUOMIOSANA

Vaaran kuvaus

Varoituksen laiminlyönnin seuraus. Ohje vaaratilanteen välttämiseksi.

#### 1.3 Huomiotekstit

Tässä esiteltyjä symboleita ja huomiotekstejä voidaan käyttää Grundfosin asennus- ja käyttöohjeissa, turvallisuusohjeissa sekä huolto-ohjeissa.

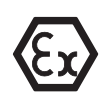

Noudata näitä ohjeita räjähdyssuojattujen tuotteiden kohdalla.

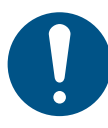

Sininen tai harmaa ympyrä, jonka sisällä on graafinen symboli tarkoittaa sitä, että vaaratilanne on estettävä jollain toimenpiteellä.

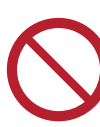

Punainen tai harmaa ympyrä, jossa on poikkiviiva tai musta graafinen symboli tarkoittaa, että toimintoa ei saa suorittaa tai se on keskeytettävä.

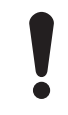

Näiden ohjeiden laiminlyönti voi aiheuttaa toimintahäiriön tai laitevaurion.

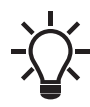

Työtä helpottavia vinkkejä.

#### 2. Laitteen vastaanotto

#### 2.1 Laitteen tarkastaminen

#### HUOMIO

#### Jalkavammojen vaara

Lievä tai keskivaikea loukkaantuminen

- Käytä turvakenkiä, kun avaat pakkausta ja käsittelet laitetta.

Tarkista, että vastaanotettu laite vastaa tilausta.

Tarkista, että laitteen jännite ja taajuus soveltuvat asennuspaikan jännitteelle ja taajuudelle. Katso kohta *5.4.2 Tyyppikilpi*.

#### 2.2 Toimitussisältö

Pakkaus sisältää seuraavat tuotteet:

- ALPHA3-pumppu
- ALPHA-pistoke
- eristyskuoret
- kaksi tiivistettä
- pikaopas.

#### 3. Asennus

#### VAARA Sähköisku

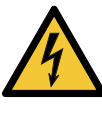

Kuolema tai vakava loukkaantuminen

Käyttöjännite on katkaistava ennen laitteelle suoritettavia töitä. Varmista, ettei käyttöjännitettä voida epähuomiossa kytkeä päälle.

#### VAROITUS Sähköisku

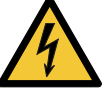

Kuolema tai vakava loukkaantuminen

Vain Grundfos tai Grundfosin valtuuttama huoltoliike saa korjata tai vaihtaa vaurioituneen laitteen.

#### VAROITUS

#### Höyry

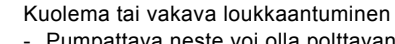

Pumpattava neste voi olla polttavan kuumaa ja korkean paineen alaisena. Vain Grundfos tai Grundfosin valtuuttama huoltoliike saa korjata tai vaihtaa vaurioituneen laitteen.

#### HUOMIO

#### Jalkavammojen vaara

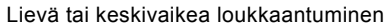

Käytä turvakenkiä, kun avaat pakkausta ja käsittelet laitetta.

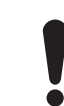

Pumppu on asennettava aina niin, että moottorin akseli tulee vaakasuoraan ± 5 °.

#### 3.1 Mekaaninen asennus

#### 3.1.1 Laitteen asentaminen

Pumppupesässä olevat nuolet osoittavat nesteen virtaussuunnan pumpun läpi. Katso kuva 1 (A).

- Kiinnitä toimitussisältöön kuuluvat kaksi tiivistettä pumppuun, kun asennat pumpun putkeen. Katso kuva 1 (B).
- Asenna pumppu niin, että moottorin akseli tulee vaakasuoraan ± 5 °. Katso kuva 1 (C). Katso myös kohta 3.2 Pumpun asennot.
- 3. Kiristä liittimet.

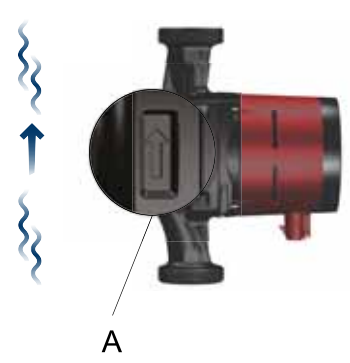

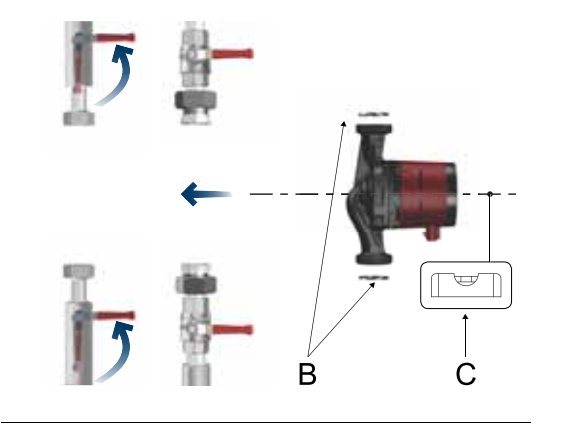

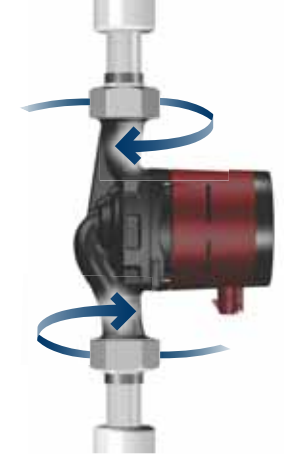

Kuva 1 ALPHA3-pumpun asennus

#### 3.2 Pumpun asennot

Asenna pumppu aina niin, että moottorin akseli tulee vaakasuoraan ± 5 °.

• Pumppu asennettuna oikein pystyputkeen. Katso kuva 2 (A).

• Pumppu asennettuna oikein vaakaputkeen. Katso kuva 2 (B). Älä asenna pumppua niin, että moottorin akseli tulee pystysuoraan. Katso kuva 2 (C ja D).

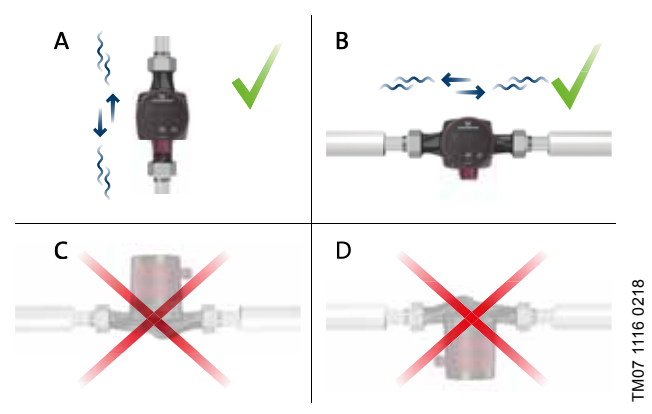

Kuva 2 Ohjauskotelon asennot

#### 3.3 Ohjauskotelon asennot

#### 3.3.1 Ohjauskotelon asennot lämmitysjärjestelmissä

Ohjauskotelon voi asentaa kello 3:n, 6:n ja 9:n osoittamiin asentoihin. Katso kuva 3.

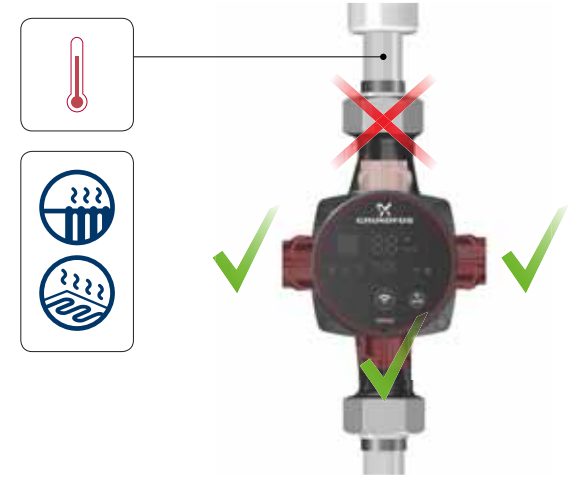

Kuva 3 Ohjauskotelon asennot lämmitysjärjestelmissä

TM07 1121 0218

TM07 1193 1118

# 3.3.2 Ohjauskotelon asennot ilmastointi- ja kylmävesijärjestelmissä

Asenna ohjauskotelo siten, että pistoke osoittaa alaspäin. Katso kuva 4.

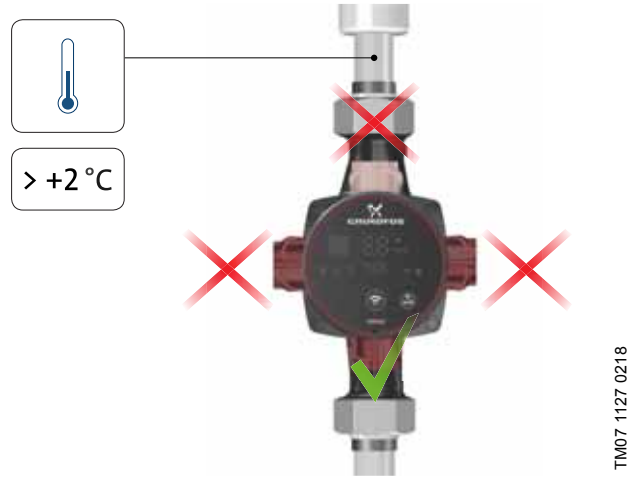

Kuva 4 Ohjauskotelon asento ilmastointi- ja kylmävesijärjestelmissä

#### 3.3.3 Ohjauskotelon asennon muuttaminen

Käännä ohjauskotelo eri asentoon seuraavasti:

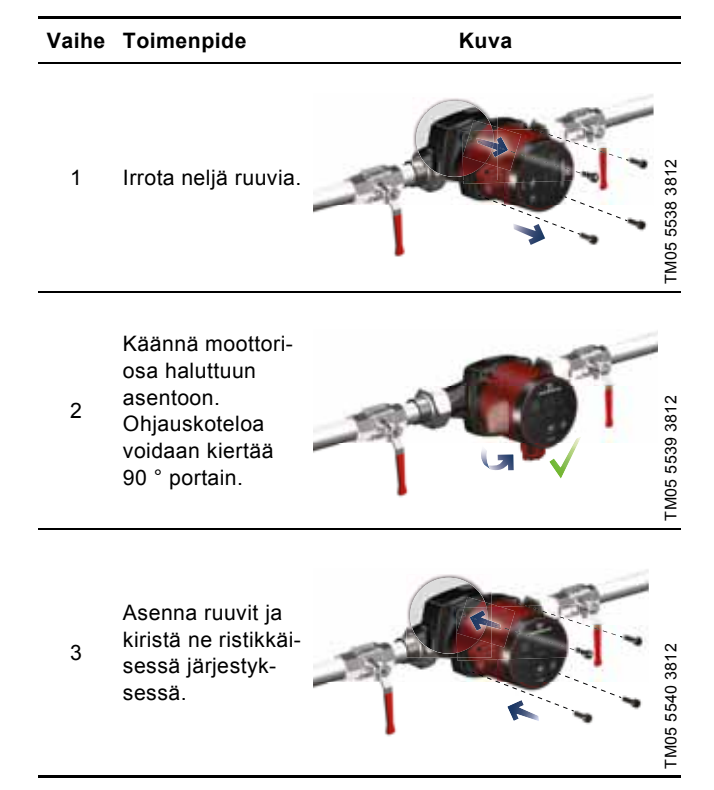

#### HUOMIO

#### Kuuma pinta

Lievä tai keskivaikea loukkaantuminen

 Pumppu on sijoitettava niin, ettei kukaan epähuomiossa pääse koskettamaan pumpun kuumia pintoja.

#### HUOMIO

#### Paineistettu järjestelmä

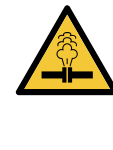

Lievä tai keskivaikea loukkaantuminen
Tyhjennä järjestelmä tai sulje sulkuventtiili pumpun kummaltakin puolelta ennen pumpun irrotusta. Pumpattava neste voi olla polttavan kuumaa ja korkean paineen alaisena.

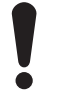

Jos muutat ohjauskotelon asentoa, täytä järjestelmä pumpattavalla nesteellä tai avaa sulkuventtiilit.

#### 3.4 Pumppupesän eristys

Pumpun lämmönhukkaa voidaan vähentää eristämällä pumppupesä pumpun mukana toimitetuilla eristyskuorilla. Katso kuva 5.

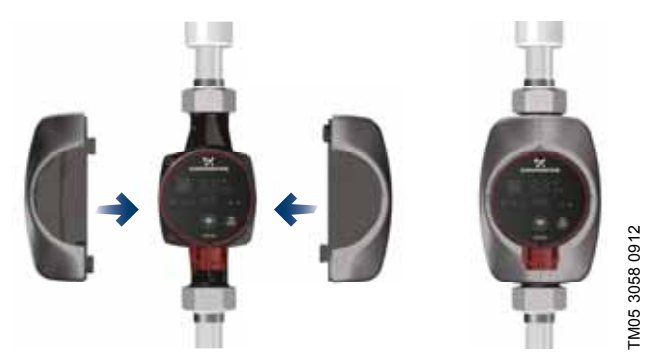

Kuva 5 Pumppupesän eristys

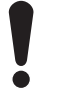

Älä eristä ohjauskoteloa äläkä peitä ohjauspaneelia.

#### 3.5 Sähköasennus

## VAROITUS

#### Sähköisku

- Kuolema tai vakava loukkaantuminen
- Käyttöjännite on katkaistava ennen laitteelle suoritettavia töitä. Varmista, ettei käyttöjännitettä voida epähuomiossa kytkeä päälle.

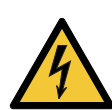

#### VAROITUS Sähköisku

- Kuolema tai vakava loukkaantuminen
- Kytke pumppu maadoitukseen.

## VAROITUS

## Sähköisku

- Kuolema tai vakava loukkaantuminen
- Jos paikallisten määräysten mukaan sähköasennukseen on asennettava vikavirtasuojakytkin (RCD, Residual Current Device) tai jos pumppu on

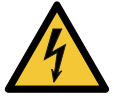

(RCD, Residual Current Device) tai jos pumppu or kytketty sähköasennukseen, jossa vikavirtasuojakytkintä käytetään lisäsuojana jaksottaisen DC-vuotovirran takia, suojakytkimen on oltava vähintään tyyppiä A. Vikavirtasuojakytkimessä on oltava oheinen symboli:

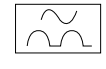

### VAROITUS

Sähköisku Kuolema tai vakava loukkaantuminen - Sähköasennuksen saa suorittaa vain valtuutettu sähköasentaja paikallisten määräysten mukaisesti.

- Pumppu ei tarvitse ulkoista moottorinsuojaa.
- Varmista, että verkkojännite ja -taajuus vastaavat tyyppikilvessä olevia tietoja. Katso kuva 5.4.2 Tyyppikilpi.
- Kytke pumppu virtalähteeseen pumpun mukana toimitettavalla pistokkeella. Katso vaiheet 1 - 7.

#### 3.5.1 Pistokkeen kokoaminen

#### Vaihe Toimenpide Kuva Pujota läpivienti-7 mm holkki ja pistokkeen suoja kaape-1 12 mm -M05 5538 38 liin. Kuori kaapelin 17 mm johtimia kuvan 0.5 - 1.5 mm<sup>2</sup> mukaisesti. Ø 5.5 - 10 mm Kytke kaapelin 2 johtimet virtapistokkeeseen. TM05 5539 3812

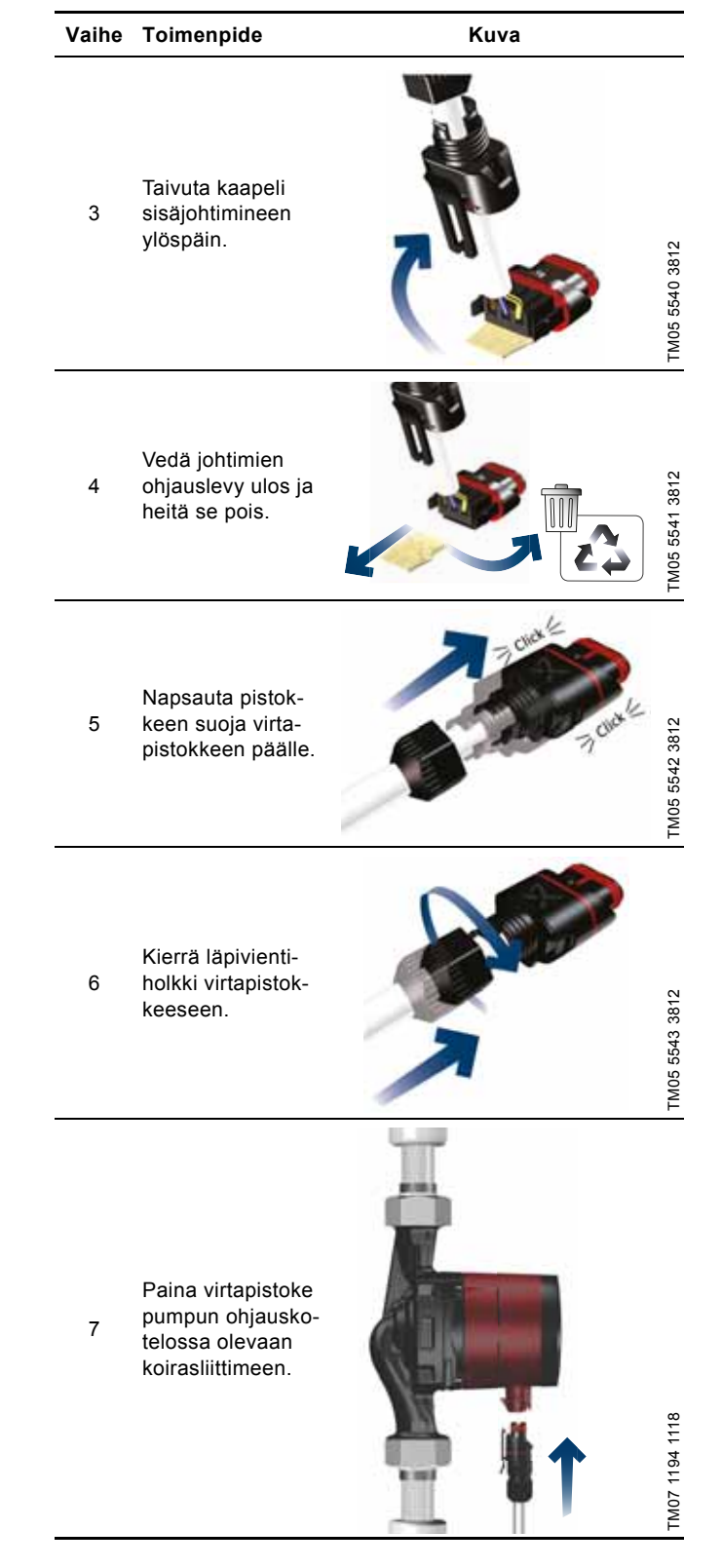

#### 4. Käyttöönotto

#### 4.1 Ennen käynnistystä

Ennen kuin pumppu käynnistetään, järjestelmä on täytettävä vedellä ja ilmattava. Varmista, että pumpun tulopuolella on vähintään vaadittava esipaine. Katso kohta *10. Tekniset tiedot*.

#### 4.2 Ensimmäinen käynnistys

Kytke sähkövirta päälle laitteen asennuksen jälkeen. Ohjauspaneelissa oleva merkkivalo osoittaa, että sähkövirta on kytketty päälle. Katso kuva 6.

#### Tehdasasetus

Pumpun tehdasasetuksena on patterilämmitystila, jossa on käytössä AUTO<sub>ADAPT</sub>.

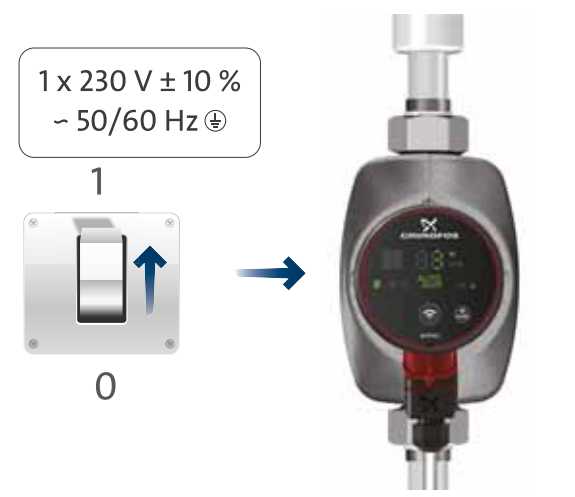

Kuva 6 Pumpun käynnistys

#### 4.2.1 Kuivakäyntisuojaus

Kuivakäyntisuoja estää pumppua käymästä kuivana käynnistyksen yhteydessä ja normaalikäytön aikana. Katso kohta 9. Laitteen vianetsintä.

Jos kuivakäynti ilmenee ensimmäisen käynnistyksen aikana, pumpussa näkyy varoitus. Katso kohta 9.5 Vianetsintätaulukot.

#### 4.3 Pumpun ilmaaminen

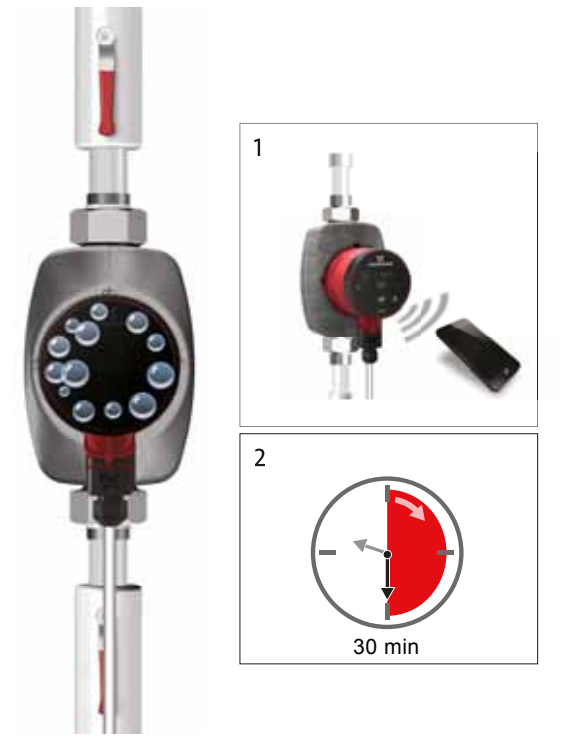

Kuva 7 Pumpun ilmaaminen

Pumpun sisään jääneet pienet ilmataskut voivat lisätä käyntiääntä pumpun käynnistyksen yhteydessä. Pumppu kuitenkin ilmautuu itsestään järjestelmän kautta, joten käyntiääni hiljenee jonkin ajan kuluttua. Suosittelemme silti pumpun ilmaamista uusissa järjestelmissä tai jos putket on tyhjennetty ja täytetty uudelleen vedellä.

# Pumpun ilmaaminen ensimmäisen käynnistyksen yhteydessä

Kun pumppu liitetään Grundfos GO Remote -sovellukseen, sovellus opastaa alkuasetusten tekemisessä. Katso kohta 7.4 Asetusapuri. Kun alkuasetukset on tehty, näytölle avautuu noin kahden sekunnin kuluttua "Pumpun ilmaus" -valintaikkuna. Se opastaa pumpun ilmausprosessissa. Ilmaaminen kestää 30 minuuttia.

Pumpun ilmaaminen "Assist"-valikon kautta

Voit avata "Pumpun ilmaus" -valikon "Assist"-valikosta. Toimi seuraavasti:

- 1. Muodosta pumpusta yhteys Grundfos GO Remote -sovellukseen. Katso kohta 7.2 Yhteyden muodostaminen pumpun ja Grundfos GO Remote -sovelluksen välille.
- Siirry "Assist"-valikkoon ja avaa "Pumpun ilmaus". Noudata Grundfos GO Remote -sovelluksen ohjeita. Ilmaaminen kestää 30 minuuttia.

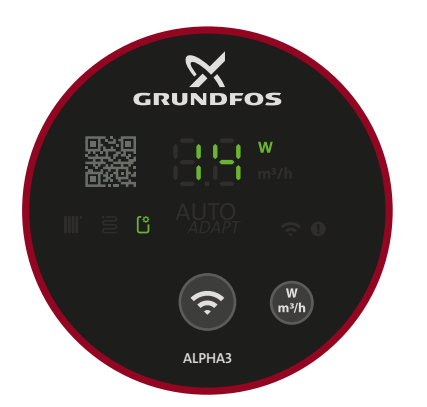

Kuva 8 Käyttöpaneeli ilmaamisen aikana

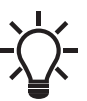

TM07 1126 0218

TM07 1192 1118

Pumppu palaa automaattisesti alkuasetuksiin ilmaamisen jälkeen.

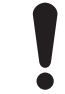

Kuivakäynti ei ole sallittua.

Pumppua ei saa käyttää järjestelmän ilmaamiseen.

TM07 1210 1118

#### 5. Tuotteen esittely

#### 5.1 Kuvaus

Grundfosin ALPHA3-pumppu on suunniteltu nesteiden kierrättämiseen lämmitysjärjestelmissä muuttuvalla virtaamalla, kun pumpun toimintapiste halutaan optimoida ja säästää siten energiakustannuksissa.

ALPHA3-pumppua ohjataan täysin Grundfos GO Remote -sovelluksella Bluetooth-yhteyden kautta. Sovellus opastaa vaiheittain pumpun asetusten määrittämisessä, huollossa ja korjaamisessa. Sovelluksella voit esimerkiksi

- ٠ määrittää käyttö- ja säätötavat
- ajastaa pumpun käynti- ja pysäytysajat
- katsoa jopa 20 varoituksen ja hälytyksen tilan. •

ALPHA3 voi myös muodostaa yhteyden Grundfos GO Balance -sovellukseen, jonka avulla voit tasapainottaa 2-putkiset patterit ja lattialämmitysjärjestelmät nopeasti ja turvallisesti.

#### 5.2 Käyttötarkoitus

Pumppu on suunniteltu nesteiden kierrättämiseen lämmitys- ja ilmastointijärjestelmissä, joiden lämpötila on 2 °C tai enemmän.

#### 5.3 Pumpattavat nesteet

Lämmitysjärjestelmissä veden on täytettävä lämmitysjärjestelmien vedenlaatua koskevat standardit, esim. saksalainen standardi VDI 2035.

Pumppu soveltuu seuraaville nesteille:

- Puhtaat, ohutjuoksuiset, syövyttämättömät ja räjähtämättömät • nesteet, jotka eivät sisällä kiintoaineita tai kuituja.
- Jäähdytysnesteet, jotka eivät sisällä mineraaliöljyä.
- Pehmennetty vesi.

Veden kinemaattinen viskositeetti on 1 mm<sup>2</sup>/s (1 cSt) 20 °C:n lämpötilassa. Jos pumppua käytetään viskositeetiltaan suurempien nesteiden pumppaamiseen, pumpun nesteosan suorituskyky heikkenee.

Esimerkki: 50 % glykolipitoisuus 20 °C:n lämpötilassa tarkoittaa noin 10 mm<sup>2</sup>/s (10 cSt) viskositeettia, ja pumpun tuotto heikkenee noin 15 %.

Älä käytä lisäaineita, jotka voivat heikentää pumpun toimintaa.

Valitse pumppu pumpattavan nesteen viskositeetin mukaan.

Lisätietoja pumpattavista nesteistä, varoituksista ja käyttöolosuhteista on kohdassa 10. Tekniset tiedot.

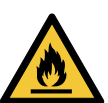

#### ниомю

#### Helposti syttyvä materiaali

Lievä tai keskivaikea loukkaantuminen

Älä käytä pumppua helposti syttyvien nesteiden, kuten dieselin ja bensiinin, pumppaamiseen.

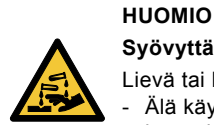

#### Syövyttävä aine

Lievä tai keskivaikea loukkaantuminen

Älä käytä pumppua syövyttävien nesteiden, kuten happojen ja meriveden, pumppaamiseen.

#### 5.4 Tunnistetiedot

#### 5 4 1 Mallimerkintä

Nämä asennus- ja käyttöohjeet koskevat ALPHA3-pumppujen B-mallia. Malli on merkitty pakkaukseen ja tyyppikilpeen. Katso kuvat 9 ja 10.

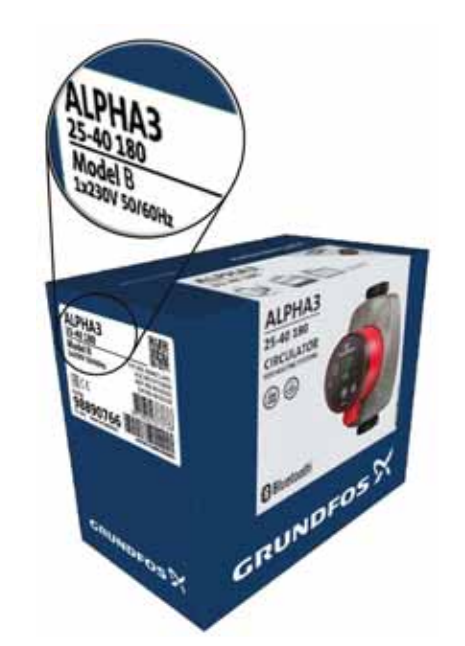

Kuva 9 Mallimerkintä pakkauksessa

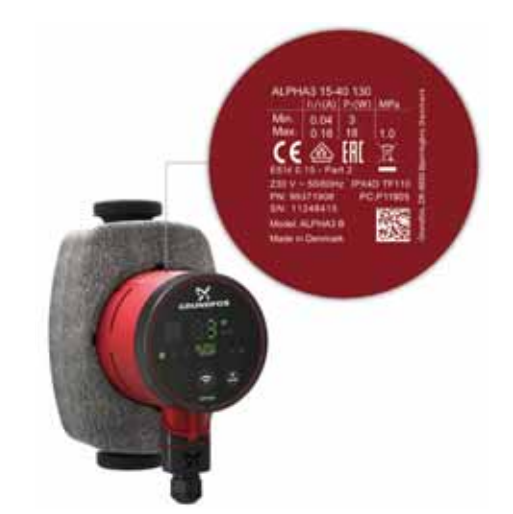

Kuva 10 Mallimerkintä tyyppikilvessä

TM07 0356 1318

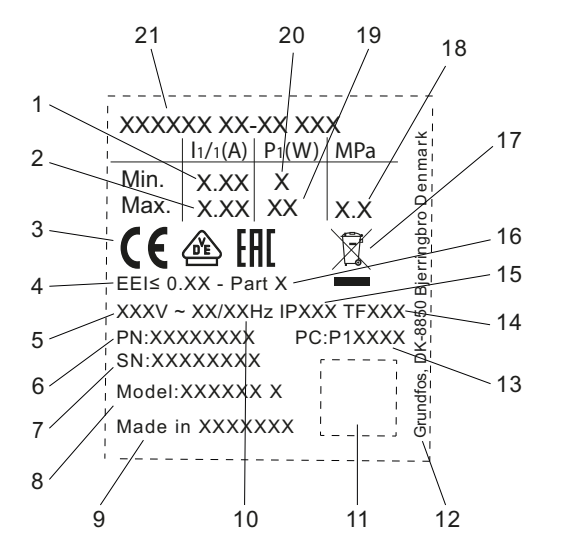

Kuva 11 Tyyppikilpi

| Nro | Kuvaus                                                                                                    |
|-----|----------------------------------------------------------------------------------------------------|
| 1   | Pienin nimellisvirta [A]                                                                                            |
| 2   | Suurin nimellisvirta [A]                                                                                            |
| 3   | CE-merkki ja hyväksynnät                                                                                            |
| 4   | EEI: Energiatehokkuusindeksi                                                                                        |
| 5   | Jännite [V]                                                                                                    |
| 6   | Tuotenumero                                                                                                    |
| 7   | Sarjanumero                                                                                                    |
| 8   | Pumppumalli                                                                                                    |
| 9   | Alkuperämaa                                                                                                    |
| 10  | Taajuus [Hz]                                                                                                    |
| 11  | QR-koodi                                                                                                    |
| 12  | Grundfosin osoite                                                                                                   |
| 13  | Tuotantokoodi:<br>• 1. ja 2. numero: valmistuspaikan koodi<br>• 3. ja 4. numero: vuosi<br>• 5. ja 6. numero: viikko |
| 14  | Lämpötilaluokka                                                                                                    |
| 15  | Kotelointiluokka                                                                                                    |
| 16  | Osa, EEI:n mukaisesti                                                                                               |
| 17  | Yliviivattua jäteastiaa esittävä tunnus standardin<br>EN 50419 mukaan                                               |
| 18  | Järjestelmän maksimipaine [MPa]                                                                                     |
| 19  | Suurin ottoteho P1 [W]                                                                                              |
| 20  | Pienin ottoteho P1 [W]                                                                                              |
| 21  | Tuotetyyppi                                                                                                    |

#### 5.4.3 Tyyppikoodi

TM07 0628 1118

| Esimerkki                                  | ALPHA3       | 25 | -40 | Ν | 180 |
|--------------------------------------------|--------------|----|-----|---|-----|
| Pumpputyyppi<br>[ ]: Vakiomalli            | -            |    |     |   |     |
| Tulo- ja lähtöaukkojen [mm] nimell<br>(DN) | ishalkaisija | -  |     |   |     |
| Suurin nostokorkeus [dm]                   |              |    | -   |   |     |
| []: Pumppupesä valurautaa                  |              | -  |     |   |     |
| Asennusväli [mm]                           |              |    |     |   | _   |

#### 5.5.1 Yhteet ja venttiilipakkaukset

|                        |         |        |        |        |                | т                 | uotenun | nerot, yl             | nteet  |                       |                         |        |             |             |        |
|------------------------|---------|--------|--------|--------|----------------|-------------------|---------|-----------------------|--------|-----------------------|-------------------------|--------|-------------|-------------|--------|
| Sisäkierteinen mutteri |         |        |        |        | Ulkokie<br>mut | erteinen<br>tteri | Sisäki  | erteinen<br>venttiili | pallo- | Pallovent<br>tusliitä | tiili puris-<br>Innällä | Mu     | itteri juot | osliitänn   | ällä   |
| РНАЗ                   | HHA3    |        |        | R      |                | Rp                |         |                       |        |                       |                         | nm     |             |             |        |
| AL                     | Lii     | 3/4    | 1      | 1 1/4  | 1              | 1 1/4             | 3/4     | 1                     | 1 1/4  | Ø <b>22</b>           | Ø <b>28</b>             | Ø18    | Ø <b>22</b> | Ø <b>28</b> | Ø42    |
| 15-xx*                 | G 1     |        |        |        |                |                   |         |                       |        |                       |                         |        |             |             |        |
| 25-xx                  | G 1 1/2 | 529921 | 529922 | 529821 | 529925         | 529924            | 519805  | 519806                | 519807 | 519808                | 519809                  | 529977 | 529978      | 529979      |        |
| 32-xx                  | G 2     |        | 509921 | 509922 |                |                   |         |                       |        |                       |                         |        |             |             | 529995 |

Tärkeää: Tuotenumero koskee aina koko sarjaa, joka sisältää myös esim. tiivisteet.

\* Käytä Ison-Britannian 15-xx-versioiden tilauksissa mallin 25-xx (G 1 1/2) tuotenumeroita.

Lieriömäiset G-kierteet ovat standardin EN-ISO 228-1 mukaisia. Kierteet eivät ole tiiviitä. Niissä tarvitaan tasotiiviste. G-ulkokierteet (lieriömäinen) sopivat ainoastaan G-sisäkierteisiin. Pumppupesässä on vakiona G-kierteet.

R-kierteet ovat kartiomaisia ulkokierteitä standardin EN 10226-1 mukaisesti.

Rc- ja Rp-kierteet ovat kartiomaisia tai lieriömäisiä sisäkierteitä. R-ulkokierteet (kartiomainen) sopivat ainoastaan Rc- tai Rp-sisäkierteisiin. Katso kuva 12.

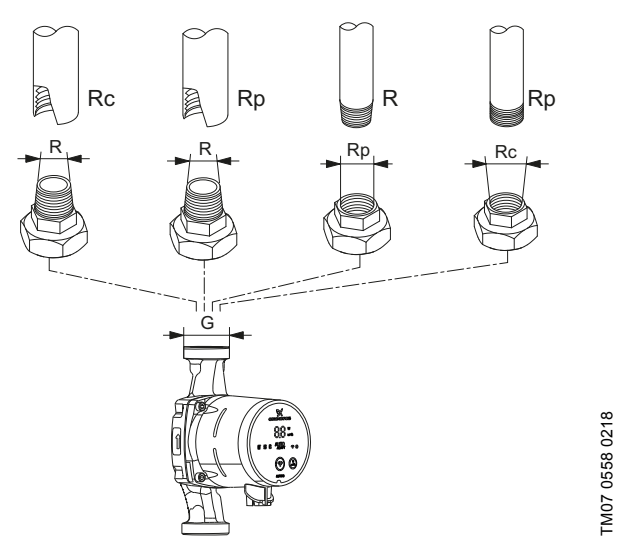

Kuva 12 G-kierteet ja R-kierteet

#### 5.5.2 Eristyskuoret, ALPHA3

Pumpun mukana toimitetaan kaksi eristyskuorta.

Pumpputyypille räätälöidyt eristyskuoret peittävät koko pumppupesän. Eristyskuoret on helppo asentaa pumpun ympärille. Katso kuva 13.

| Pumpputyyppi     | Tuotenumero |
|------------------|-------------|
| ALPHA3 XX-XX 130 | 98091786    |
| ALPHA3 XX-XX 180 | 98091787    |

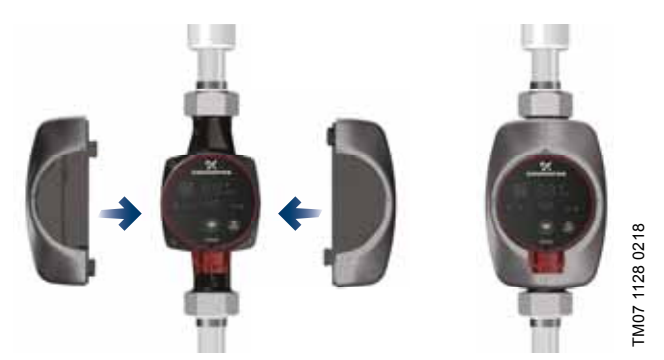

Kuva 13 Eristyskuoret

#### 5.5.3 ALPHA-pistokkeet

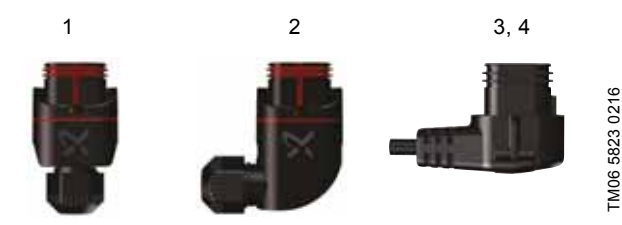

Kuva 14 ALPHA-pistokkeet

| Nro | Kuvaus                                                                                             | Tuote-<br>numero |
|-----|----------------------------------------------------------------------------------------------------|------------------|
| 1   | Suora ALPHA-pistoke, vakiomallin pistoke-<br>liitäntä, valmis pistoke                              | 98284561         |
| 2   | ALPHA-kulmapistoke, vakiomallin kulma-<br>pistokeliitäntä, valmis pistoke                          | 98610291         |
| 3   | ALPHA-pistoke, kulma 90 ° vasemmalle, sis. 4 m kaapelin                                            | 96884669         |
| 4   | ALPHA-pistoke, kulma 90 ° vasemmalle,<br>sis. 1 m kaapelin ja integroidun NTC-suoja-<br>vastuksen* | 97844632         |
|     |                                                                                                    |                  |

 Tässä erikoiskaapelissa on tehokas NTC-suojapiiri, joka vähentää syöksyvirtojen muodostumista. Kaapelia voidaan käyttää, jos relekomponentit ovat herkkiä syöksyvirroille.

#### 5.5.4 ALPHA Reader

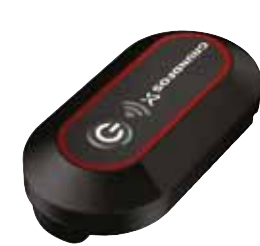

#### Kuva 15 ALPHA Reader

Lämmitysjärjestelmän tasapainotuksen aikana pumpun ja älylaitteen välinen Bluetooth-signaali saattaa heikentyä liikaa, jos Bluetoothin maksikantama 10 m ylittyy. Tällaisissa tapauksissa signaalia voi vahvistaa ALPHA Readerin avulla.

ALPHA Reader on laite, jolla vastaanotetaan ja lähetetään tietoja pumpun toiminnasta.

Laitteessa on CR2032-litiumparisto.

Tätä laitetta ja Grundfos GO Balance -sovellusta käytetään omakoti- ja paritalojen lämmitysjärjestelmien tasapainotukseen. Sovellus on saatavilla Android- ja iOS-laitteille, ja se on ladattavissa Google Playsta ja App Storesta.

Katso erilliset asennus- ja käyttöohjeet.

| Kuvaus             | Tuotenumero |
|--------------------|-------------|
| ALPHA Reader MI401 | 98916967    |

TM06 8574 1517

#### 6. Ohjaustoiminnot

#### 6.1 Käyttötavat

#### Normaali

Pumppu käy valitun säätötavan mukaisesti.

#### Pysäytys

Pumppu pysähtyy.

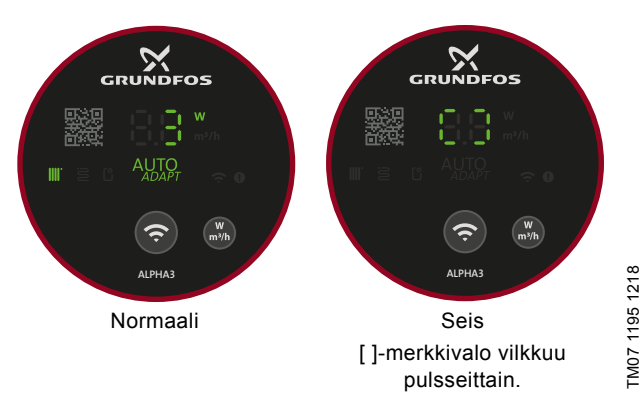

Kuva 16 Käyttöpaneeli, jossa näyvät Normaali- ja Seis-käyttötavat

#### Min.

Minimikäyrä voidaan valita tilanteissa, joissa tarvitaan minimivirtaamaa. Tämä käyttötapa sopii esimerkiksi käsikäyttöiseen yöpudotukseen, jos automaattista yöpudotusta ei haluta käyttää.

#### Maks

Maksimikäyrä voidaan valita tilanteissa, joissa tarvitaan maksimivirtaamaa.

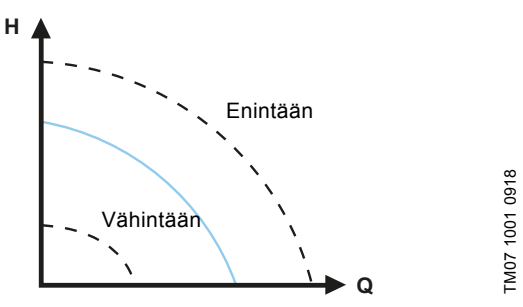

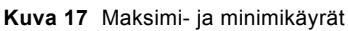

#### 6.2 Säätötavat

#### 6.2.1 Patterilämmitystila

Jos pumppua käytetään 2-putkisessa järjestelmässä, pumppua on suositeltavaa käyttää patterilämmitystilassa.

Patterilämmitystilassa käytetään AUTO<sub>ADAPT</sub>-toimintoa, joka säätää pumpun tuottoa automaattisesti järjestelmän todellisen lämmöntarpeen mukaan. Pumpun tuotto noudattaa suhteellista painekäyrää AUTO<sub>ADAPT</sub>-alueella, joka sijaitsee suurimman ja pienimmän suhteellisen painekäyrän välillä.

Lisätietoja on kohdassa 6.2.4 AUTO<sub>ADAPT</sub>.

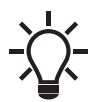

Pumpun tehdasasetuksena on patterilämmitystila.

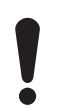

Jos pumppua käytetään 1-putkisessa järjestelmässä, pumppu on asetettava vakiopainekäyrälle. Katso kohta 6.2.6 Vakiopaine.

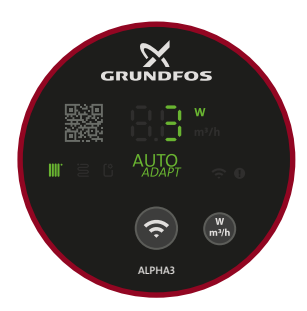

TM07 1634 1218

Kuva 18 Käyttöpaneeli patterilämmitystilassa

#### 6.2.2 Lattialämmitystila

Jos pumppu on asennettu lattialämmitysjärjestelmään, pumppua on suositeltavaa käyttää lattialämmitystilassa.

Lattialämmitystilassa käytetään AUTO<sub>ADAPT</sub>-toimintoa, joka säätää pumpun tuottoa automaattisesti järjestelmän todellisen lämmöntarpeen mukaan. Pumpun tuotto noudattaa vakiopainekäyrää AUTO<sub>ADAPT</sub>-alueella, joka sijaitsee suurimman ja pienimmän vakiopainekäyrän välillä.

Lisätietoja on kohdassa 6.2.4 AUTO<sub>ADAPT</sub>.

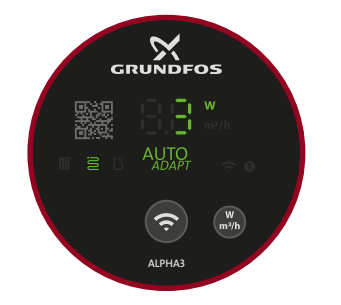

Kuva 19 Käyttöpaneeli lattialämmitystilassa

#### 6.2.3 Patteri- ja lattialämmitys

Jos pumppu on asennettu järjestelmään, jossa käytetään patterija lattialämmitystä, on mahdollista valita kahden säätötavan yhdistelmä eli "Patteri- ja lattialämmitystila".

Tässä säätötavassa käytetään AUTO<sub>ADAPT</sub>-toimintoa, joka säätää pumpun tuottoa automaattisesti järjestelmän todellisen lämmöntarpeen mukaan. Pumpun tuotto noudattaa suhteellista painekäyrää AUTO<sub>ADAPT</sub>-alueella, joka sijaitsee suurimman ja pienimmän suhteellisen painekäyrän välillä.

Lisätietoja on kohdassa 6.2.4 AUTO<sub>ADAPT</sub>.

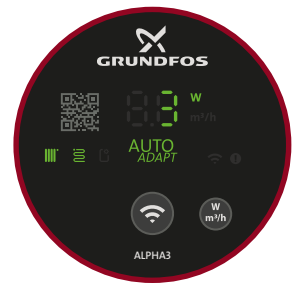

# TM07 1636 1218

Kuva 20 Käyttöpaneeli patteri- ja lattialämmitystilassa

Suomi (FI

#### 6.2.4 AUTO<sub>ADAPT</sub>

AUTO<sub>ADAPT</sub> on integroitu patterilämmitystilaan, lattialämmitystilaan sekä yhdistettyyn patteri- ja lattialämmitystilaan.

AUTO<sub>ADAPT</sub> valitsee olosuhteisiin nähden parhaan säätökäyrän eli pumpun tuottoa säädetään automaattisesti todellisen lämmöntarpeen mukaan, johon vaikuttavat esimerkiksi järjestelmän koko ja ajan myötä muuttuva lämmöntarve. Toiminto valitsee tarpeen mukaan suhteellisen painekäyrän tai vakiopainekäyrän AUTO<sub>ADAPT</sub>-tuottoalueelta. Katso kuva 21.

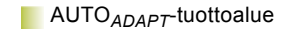

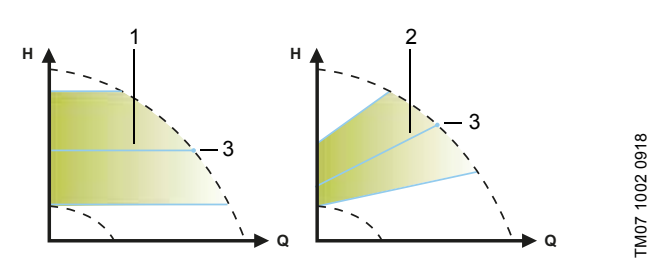

Kuva 21 AUTO<sub>ADAPT</sub>

| Nro | Kuvaus                                                                         |
|-----|--------------------------------------------------------------------------------|
| 1   | Vakiopainekäyrä (lattialämmitystila)                                           |
| 2   | Suhteellinen painekäyrä (patterilämmitystila / patteri- ja lattialämmitystila) |
| 3   | Asetuspiste                                                                    |
|     |                                                                                |

Optimaalisia asetuksia ei saavuteta heti. Jos sähkövirran syötössä on vika tai se katkeaa, pumppu tallentaa AUTO<sub>ADAPT</sub> -asetuksen sisäiseen muistiin ja palaa automaattikäyttöön sähkövirran palautuessa.

#### 6.2.5 Suhteellinen paine

Suhteellinen painesäätö säätää pumpun tuottoa järjestelmän todellisen lämmöntarpeen mukaisesti, mutta pumpun tuotto noudattaa valittua suhteellista painekäyrää. Suhteellinen paineasetus valitaan lämmitysjärjestelmän ominaisuuksien ja todellisen lämmöntarpeen mukaan.

Käyttäjä määrittää käyrän asetuspisteen Grundfos GO Remote -sovelluksella. Asetuspisteen voi valita mistä tahansa kohdasta pienimmän ja suurimman suhteellisen painekäyrän väliltä 0,1 metrin välein. Nostokorkeus suljettua venttiiliä vasten on puolet asetuspisteestä H<sub>set</sub>, mutta ei kuitenkaan koskaan alle 1 m.

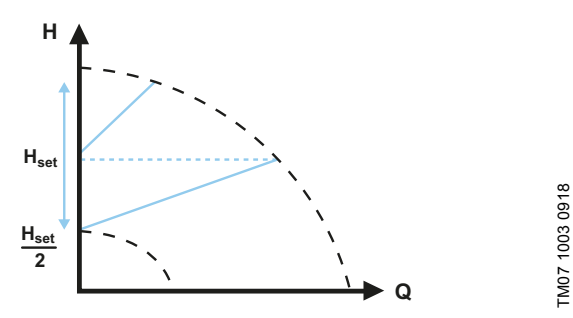

Kuva 22 Suhteelliset paineasetukset

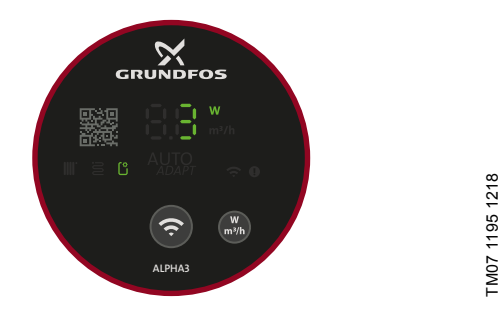

Kuva 23 Käyttöpaneeli suhteellisella painesäädöllä

#### 6.2.6 Vakiopaine

Vakiopainesäätö säätää pumpun tuottoa järjestelmän todellisen lämmöntarpeen mukaisesti, mutta pumpun tuotto noudattaa valittua vakiopainekäyrää. Vakiopaineasetus valitaan lämmitysjärjestelmän ominaisuuksien ja todellisen lämmöntarpeen mukaan. Käyttäjä määrittää käyrän asetuspisteen Grundfos GO Remote -sovelluksella. Asetuspisteen voi valita mistä tahansa kohdasta pienimmän ja suurimman vakiopainekäyrän väliltä 0,1 metrin välein.

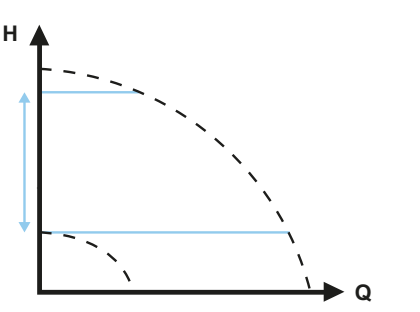

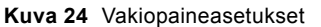

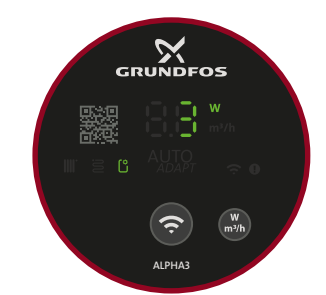

Kuva 25 Käyttöpaneeli vakiopainesäädöllä

#### 6.2.7 Vakiokäyrä

Vakiokäyräkäytöllä pumppu käy vakiokäyrällä riippumatta järjestelmän todellisesta virtaamatarpeesta. Pumpun tuotto noudattaa valittua vakiokäyrää. Vakiokäyräasetus valitaan lämmitysjärjestelmän ominaisuuksien ja todellisen lämmöntarpeen mukaan.

Käyttäjä määrittää käyrän asetuspisteen Grundfos GO Remote -sovelluksella. Maksiminopeuden prosenttiosuus valitaan mistä tahansa kohdasta pienimmän ja suurimman vakiokäyrän väliltä 1 prosentin välein.

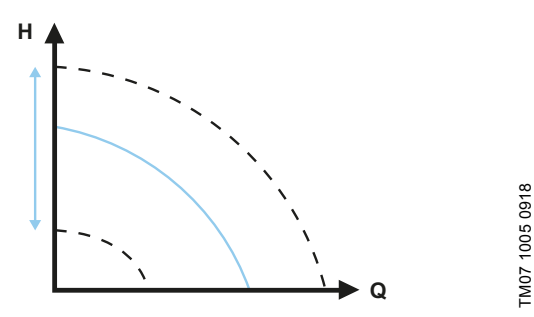

Kuva 26 Vakiokäyräasetukset

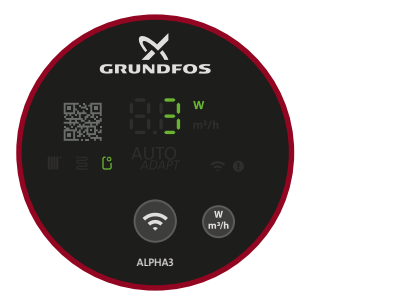

Kuva 27 Käyttöpaneeli vakiokäyräkäytöllä

#### 6.2.8 Automaattinen yöpudotus

Kun automaattinen yöpudotustoiminto on otettu käyttöön, pumppu siirtyy automaattisesti normaalikäytöstä yöpudotuskäyrään.

Pumppu vaihtaa automaattiseen yöpudotukseen, kun menoputken lämpötila laskee enemmän kuin 10-15 °C noin kahden tunnin sisällä. Lämpötilan on laskettava vähintään 0,1 °C/min.

Vaihto takaisin normaalikäyttöön tapahtuu ilman viivettä, kun menoputken lämpötila on noussut noin 10 °C. Automaattista yöpudotusta ei tarvitse ottaa uudelleen käyttöön, jos sähkövirta on ollut katkaistuna.

Jos sähkövirta katkeaa pumpun käydessä automaattisen yöpudotuksen käyrällä, pumppu käynnistyy normaalikäytöllä. Pumppu siirtyy takaisin automaattiseen yöpudotukseen, kun automaattisen yöpudotustoiminnon ehdot jälleen täyttyvät.

Jos lämmitysjärjestelmä ei tuota riittävästi lämpöä, tarkista onko automaattinen yöpudotus päällä. Jos toiminto on päällä, poista se käytöstä. Automaattinen yöpudotus toimii optimaalisesti, kun seuraavat ehdot täyttyvät:

- · Pumppu on asennettu menoputkeen.
- Kattilassa on nesteen lämpötilan automaattinen säätö.

Ota "Automaattinen yöpudotus" käyttöön noudattamalla kohdan 7.6 "Automaattinen yöpudotus" -toiminnon käyttöönotto ja käytöstä poistaminen ohjeita.

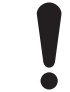

Älä käytä automaattista yöpudotusta, jos pumppu on asennettu lämmitysjärjestelmän paluuputkeen.

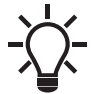

TM07 1195 1218

Automaattinen yöpudotus on käytettävissä kaikilla säätötavoilla. Pumpun käyttötavan on oltava "Normaali".

#### 6.3 Säätötavan valintaopas

| läriostolmän tuunni                                                      | Pumpun asetus                   |                       |  |  |
|--------------------------------------------------------------------------|---------------------------------|-----------------------|--|--|
| Jarjesteiman tyyppi                                                      | Suositus                        | Vaihtoehtoinen        |  |  |
| 1-putkijärjestelmä                                                       | Vakiopaine                      | Vakiokäyrä            |  |  |
| 2-putkijärjestelmä                                                       | Patterilämmitystila             | Suhteellinen paine    |  |  |
| Lattialämmitys                                                           | Lattialämmitystila              | Vakiopaine            |  |  |
| 2-putkisen järjestelmän<br>ja lattialämmitysjärjestel-<br>män yhdistelmä | Patteri- ja lattia-<br>lämmitys | Suhteellinen<br>paine |  |  |

## Siirtyminen suositusasetuksesta vaihtoehtoiseen pumppuasetukseen

Lämmitysjärjestelmät ovat melko hitaasti reagoivia järjestelmiä, joita ei voida asettaa optimitoimintaan muutaman minuutin tai tunnin aikana.

Jos suositeltu pumpun asetus ei jaa lämpöä huoneisiin halutulla tavalla, vaihda pumpun asetus ilmoitettuun vaihtoehtoiseen asetukseen.

# Suomi (FI)

#### 7. Asetukset

Kaikki pumpun asetukset tehdään Grundfos GO Remote -sovelluksella, jonka voi ladata ilmaiseksi iOS- ja Android-laitteille. Grundfos GO Remote muodostaa yhteyden pumppuun Bluetoothin avulla.

Lisäksi voit valita pumpun käyttöpaneelin kautta neljä eri käyttötapaa. Katso kohta 7.10 Käyttötavan asettaminen käyttöpaneelin avulla.

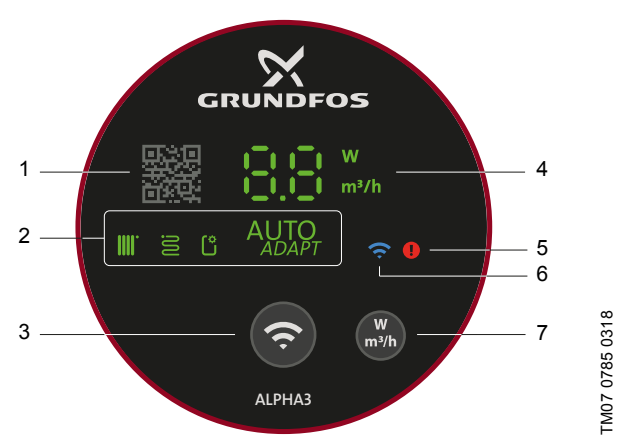

Kuva 28 Ohjauspaneeli

#### Nro Kuvaus

| 1 | QR-koodi: Kun skannaat koodin Grundfos GO Remote<br>-sovelluksella, saat käyttöösi tarkat tuotetiedot, doku-<br>mentit ja huoltotiedot. QR-koodinlukija löytyy sovelluk-<br>sen sivuvalikosta. |
|---|----------------------------------------------------------------------------------------------------|
|---|----------------------------------------------------------------------------------------------------|

- 2 Neljä merkkivaloa, jotka ilmaisevat pumpun asetuksen. Yhteyspainike: Painike, jolla muodostetaan yhteys pum-
- pun ja Grundfos GO Remote -sovelluksen ja Grundfos
   GO Balance -sovelluksen välille.
- Pumpun käyttötavan voi myös asettaa painikkeella.
- Merkkivalo ilmaisee pumpun todellisen tehonkulutuksen
   watteina tai todellisen virtaaman m<sup>3</sup>/h (tarkkuus 0,1 m<sup>3</sup>/h) käytön aikana.
- 5 Hälytysten ja varoitusten tiedot. Katso kohta 9. Laitteen vianetsintä.
- 6 Yhteyssymboli. Kun merkkivalo palaa, pumpun ja Grundfos GO Remoten välinen yhteys on muodostettu.
- Näytöllä näkyvän arvon valintapainike, esim. todellinen
   tehonkulutus watteina tai todellinen virtaama yksikössä
   m<sup>3</sup>/h.

#### 7.1 Pumpun asetuksen ilmaisevat merkkivalot

Näytön neljä merkkivaloa ilmaisevat pumpun asetuksen. Katso kuva 28 (3). Asetukset määritetään Grundfos GO Remote -sovelluksella.

#### Tehdasasetus

Pumpun tehdasasetuksena on patterilämmitystila.

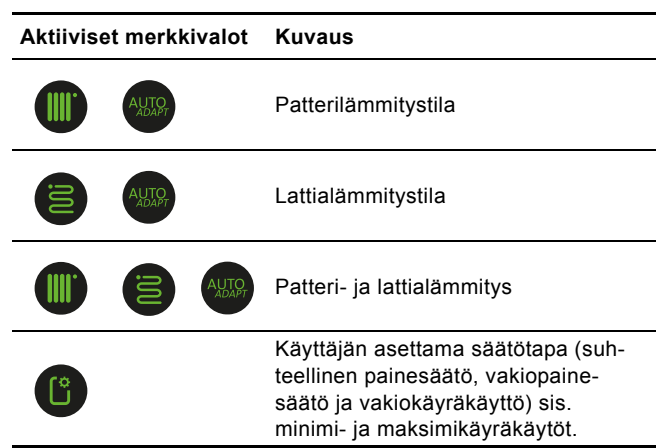

Lisätietoja säätöasetuksista on kohdassa 6. Ohjaustoiminnot.

#### 7.2 Yhteyden muodostaminen pumpun ja Grundfos GO Remote -sovelluksen välille

ALPHA3 on suunniteltu tiedonsiirtoon Grundfos GO Remote -sovelluksen kanssa. Lataa sovellus ennen yhteyden muodostamista.

Muodosta yhteys seuraavasti:

- 1. Ota älylaitteen Bluetooth käyttöön.
- 2. Avaa Grundfos GO Remote.
- Muodosta yhteys Bluetoothin kautta. Jos muodostat yhteyden "Luettelo"-painikkeen kautta, valitse luettelosta ALPHA3. Noudata Grundfos GO Remote -sovelluksen ohjeita.
- Kun pumppu tunnistaa, että Grundfos GO Remote yrittää muodostaa yhteyttä, pumpun käyttöpaneelin yhteyssymboli alkaa vilkkua sinisenä. Katso kuva 29 (A).

Kun Grundfos GO Remote on yhdistetty pumppuun, käyttöpaneelin symboli palaa jatkuvasti. Katso kuva 29 (B).

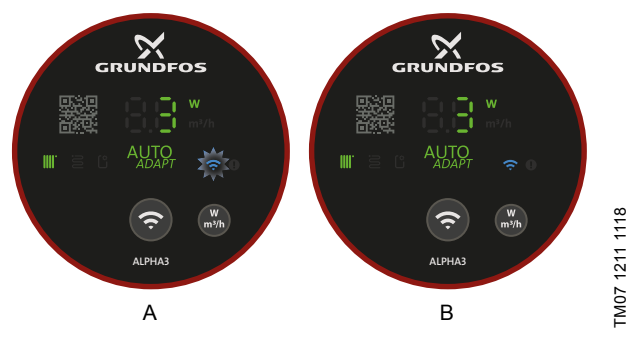

Kuva 29 Käyttöpaneeli pumpun ja Grundfos GO Remote -sovelluksen yhteydenmuodostuksen aikana

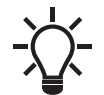

Kun pumppuun on muodostettu yhteys, asetusapuri avautuu noin kahden sekunnin kuluttua.

#### 7.2.1 Pumpun tunnistaminen ja yhteyden muodostaminen pumppuun monipumppujärjestelmässä

Jos samalla alueella on useita pumppuja, muodosta yhteys pumppuun seuraavasti:

- 1. Ota älylaitteen Bluetooth käyttöön.
- 2. Avaa Grundfos GO Remote.
- 3. Muodosta yhteys Bluetoothin kautta napauttamalla "Luettelo"-painiketta.
- Grundfos GO Remote näyttää kaikki Bluetooth-yhteyden kantaman sisällä olevat pumput. Kaikkien ALPHA3-pumppujen käyttöpaneelin yhteyssymbolit, jotka ovat Bluetooth-kantaman alueella, alkavat vilkkua sinisenä. Katso kuva 29 (A).
- 5. Pumpun tunnistaminen
  - Valitse laite luettelosta. Sitten:
  - Napauta vasemmalla olevaa harmaata symbolia. Katso kuva 30 (1).
  - Grundfos Eye -symboli alkaa vilkkua. Katso kuva 30 (2).
  - Vastaavan pumpun yhteyssymboli alkaa vilkkua sinisenä.

#### 6. Yhteyden muodostaminen pumppuun

Kun pumppu on tunnistettu, muodosta yhteys Grundfos GO Remote -sovellukseen napauttamalla valintaikkunassa mitä tahansa kohtaa. Katso kuva 30 (3). Kun yhteys on muodostettu, pumpun yhteyssymboli palaa jatkuvasti. Katso kuva 29 (B). Muiden pumppujen yhteyssymbolit sammuvat.

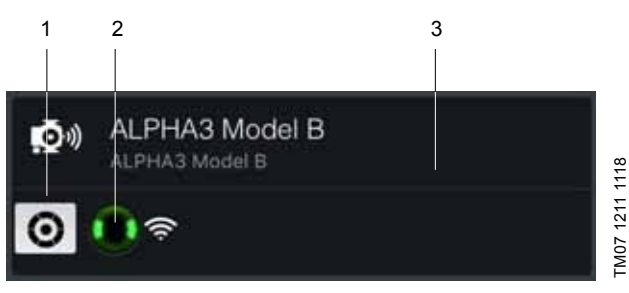

Kuva 30 Pumpun tunnistaminen Grundfos GO Remote -sovelluksessa

#### 7.3 Grundfos GO Remote -valikon sisältö

| Tila                      | Tämä valikko näyttää pumpun nykyi-<br>sen toimintatilan.                                                                                                    |
|---------------------------|----------------------------------------------------------------------------------------------------|
| Asetukset                 | Tässä valikossa voidaan asettaa<br>käyttö- ja säätötavat, automaattinen<br>yöpudotus sekä päiväys ja aika. Voit<br>myös palauttaa tehdasasetukset<br>(lisätietoja on kohdassa<br>7.9 Tehdasasetusten palautus) ja<br>päivittää laiteohjelman (katso kohta<br>7.8 Laiteohjelman päivitys). |
| Ajastus                   | Tässä valikossa pumpulle voidaan<br>määrittää käynnistys- ja pysäytys-<br>ajat. Katso kohta 7.5 <i>Ajastus</i> .                                                                                                    |
| Hälytykset ja varoitukset | Varoitusten ja hälytysten nollaus.<br>Valikkoon voidaan tallentaa jopa 20<br>hälytystä ja varoitusta. Katso kohta<br>9. Laitteen vianetsintä.                                                                                                    |
| Assist                    | Tämä valikko opastaa pumpun ase-<br>tuksissa ja pumpun ilmauksessa<br>sekä antaa suosituksia vikojen kor-<br>jaamiseen.                                                                                                    |

#### 7.4 Asetusapuri

Kun muodostat yhteyden pumpusta Grundfos GO Remote -sovellukseen, asetusapuri avautuu Grundfos GO Remote -sovelluksen "Hallintapaneeli"-valikosta.

Asetusapuri opastaa seuraavien asetusten määrityksessä:

- Käyttökohde
- Kiertovesijärjestelmän säätö (valinnainen)
- Tässä vaiheessa Grundfos GO Remote avaa Grundfos GO Balance -sovelluksen, jossa tasapainotus tehdään. Jos ohitat tämän vaiheen asetusapurissa, tee tasapainotus jatkossa suoraan Grundfos GO Balance -sovelluksessa. Katso kohta 7.7 *Kiertovesijärjestelmän säätö*.

Säätötapa

Suhteellisella painesäädöllä, vakiopainesäädöllä ja vakiokäyräkäytöllä sovellus pyytää määrittämään myös asetuspisteen.

Pumpun nimeäminen.

#### 7.4.1 Pumpun ilmauksen valintaikkuna

Kun alkuasetukset on tehty, näytölle avautuu "Pumpun ilmaus" -valintaikkuna. Se opastaa pumpun ilmausprosessissa. Suosittelemme pumpun ilmaamista uusissa järjestelmissä tai jos putket on tyhjennetty ja täytetty uudelleen vedellä. Lisätietoja on kohdassa *4.3 Pumpun ilmaaminen*.

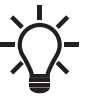

Pumpun ilmaustoimintoon pääsee myös "Assist"-valikon kautta.

#### 7.5 Ajastus

Joissakin järjestelmissä pumpulle kannattaa ajastaa käynnistysja pysäytysajat, mikä auttaa pienentämään energiakustannuksia. Ajastustoiminnolla voit muokata toiminta-aikoja seuraavasti:

- Yksilöllinen ajastus jokaiselle viikonpäivälle: Pumpun käyttökierron yksilölliset asetukset.
- 9.00-17.00 arkisin -malli: Lisää muokattavan mallin tyypillisestä työviikosta. Sopii tilanteisiin, joissa pumpun ei tarvitse käydä viikonloppuisin.
- · Pysähdy vain öisin.
- Kesätila: Esiasettaa pumpun pysähtymään tiettynä ajanjaksona ja käynnistymään uudelleen automaattisesti.

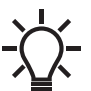

Kun ajastus on otettu käyttöön, pumppu käy automaattisesti hitaalla nopeudella kahden minuutin ajan 24 tunnin välein, mikä estää roottorin, venttiilien ja takaiskuventtiilien jumittumisen.

#### 7.5.1 Käyntiaikojen ajastus

Yksilöi pumpun käyntiajanjaksot seuraavasti:

- 1. Muodosta pumpusta yhteys Grundfos GO Remote -sovellukseen. Katso kohta 7.2 Yhteyden muodostaminen pumpun ja Grundfos GO Remote -sovelluksen välille.
- 2. Napauta "Ajastus"-valikkoa.
- Ota ajastustoiminto käyttöön napauttamalla harmaata liukupainiketta näytön oikeassa yläkulmassa.
- 4. Valitse viikonpäivä, jolle haluat ajastaa pumpun tuoton.
- Lisää ajanjakso napauttamalla kellon vaaleanharmaata pohjaa. Muokkaa ajanjaksoa vetämällä palkkia myötäpäivään tai vastapäivään vaaleanharmaalla pohjalla. Voit asettaa yhdelle päivälle useamman ajanjakson.
  - Poista ajanjakso vetämällä se kellon ulkopuolelle.

Voit määrittää ajastukseen useampia viikonpäiviä napauttamalla viikonpäiviä näytön alareunassa. Valitut päivät näkyvät vihreinä.

#### 7.5.2 Lisäasetukset

#### "Käytä mallia"

Tässä mallissa voit valita kahdesta valmiista ajastusmallista: "9.00-17.00 arkisin" tai "Pysähdy vain öisin".

"9.00-17.00 arkisin" -malli lisää muokattavan mallin tyypillisestä työviikosta.

#### "Kesätila"

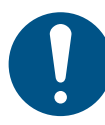

Pumppua saa käyttää kesätilassa vain, kun ei ole vaaraa putkien jäätymisestä, jotta vältetään laitteistojen ja putkistojen vaurioituminen. Tällä asetuksella voit esiasettaa pumpun pysähtymään tiettynä ajanjaksona ja käynnistymään uudelleen automaattisesti. Pumppu käy automaattisesti hitaalla nopeudella hetken aikaa joka päivä, mikä estää roottorin, venttiilien ja takaiskuventtiilien jumittumisen. Ajanjaksoa ei voi valita yli vuodeksi eteenpäin.

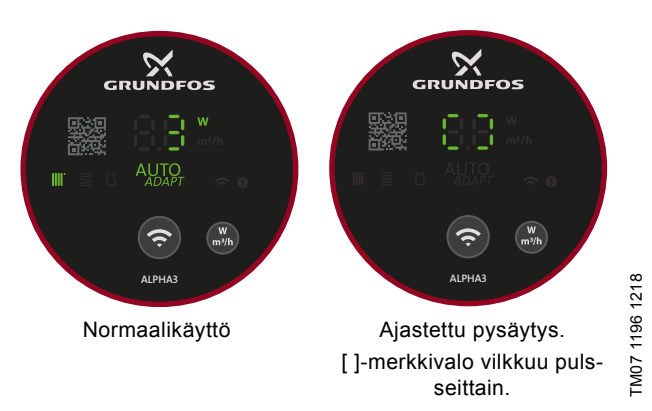

**Kuva 31** Käyttöpaneeli pumpun ajastetussa käynnistyksessä ja pysäytyksessä.

# 7.6 "Automaattinen yöpudotus" -toiminnon käyttöönotto ja käytöstä poistaminen

Ota "Automaattinen yöpudotus" käyttöön tai poista se käytöstä seuraavasti:

- 1. Muodosta pumpusta yhteys Grundfos GO Remote -sovellukseen. Katso kohta 7.2 Yhteyden muodostaminen pumpun ja Grundfos GO Remote -sovelluksen välille.
- 2. Napauta "Asetukset"-valikkoa.
- Valitse "Automaattinen yöpudotus" ja ota toiminto käyttöön tai poista se käytöstä. Paina "OK".

Kun pumppu käy suhteellisella painesäädöllä, vakiopainesäädöllä tai vakiokäyräkäytöllä, "Automaattinen yöpudotus" -toiminnon voi ottaa käyttöön tai poistaa käytöstä "Hallintapaneeli"-valikon "Asetuspiste"-valikossa "Automaattinen yöpudotus" -kuvakkeella:

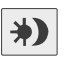

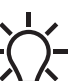

"Automaattinen yöpudotus" on käytettävissä kaikilla säätötavoilla. Pumpun käyttötavan on oltava "Normaali".

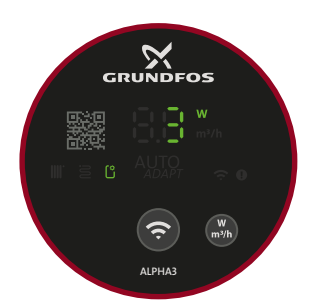

FM07 1195 1218

Kuva 32 Käyttöpaneeli, kun "Automaattinen yöpudotus" on valittuna

#### 7.7 Kiertovesijärjestelmän säätö

Varmista ennen tasapainotuksen aloittamista, että Grundfos GO Balance -sovellus on asennettu älylaitteellesi. Sovelluksen voi ladata ilmaiseksi iOS- ja Android-laitteille.

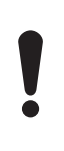

Muodosta pumpusta yhteys Grundfos GO Balance -sovellukseen Bluetoothin avulla. Kun siirryt huoneesta toiseen, pumpun ja sovelluksen välinen Bluetooth-yhteyssignaali voi heiketä ja yhteys katketa. Tällaisissa tapauksissa signaalia voi vahvistaa

ALPHA Readerin avulla. Katso kohta 5.5.4 ALPHA Reader.

#### Kiertovesijärjestelmän säätö käyttöönoton yhteydessä

Kun muodostat yhteyden pumpusta Grundfos GO Remote -sovellukseen, asetusapuri kysyy, haluatko tasapainottaa järjestelmän. Katso kohta 7.4 Asetusapuri.

#### Järjestelmän tasapainotus

Tasapainota järjestelmä seuraavasti:

- 1. Ota älylaitteen Bluetooth käyttöön.
- 2. Avaa Grundfos GO Balance -sovellus.
- Sovellus kysyy muutamia kysymyksiä, ennen kuin voit muodostaa yhteyden pumppuun.
- 4. Muodosta yhteys Grundfos GO Balance -sovelluksen ohjeiden mukaan.
- 5. Kun pumppu on muodostanut yhteyden, pumpun yhteyssymboli palaa sinisenä. Katso kuva 28 (6).
- 6. Tee tasapainotus Grundfos GO Balance -sovelluksen ohjeiden mukaan.

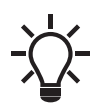

Grundfos GO Balance asettaa säätötavan automaattisesti käyttäjän antamien tietojen perusteella.

#### 7.8 Laiteohjelman päivitys

Kun pumpusta muodostetaan yhteys Grundfos GO Remote -sovellukseen, sovellus hakee uusia laiteohjelmapäivityksiä. Jos päivitys on saatavilla, Grundfos GO Remote ilmoittaa siitä ja pyytää valitsemaan, suoritetaanko päivitys heti vai myöhemmin. Varmista ennen päivitystä, että seuraavat älylaitetta koskevat ehdot täyttyvät:

- Laitteessa on riittävästi virtaa.
- Älylaite on yhteydessä pumppuun.
- · Älylaite on Bluetooth-yhteyden kantaman sisällä.

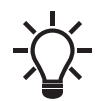

Laiteohjelmavalikkoon pääsee myös "Asetukset"-valikon kautta.

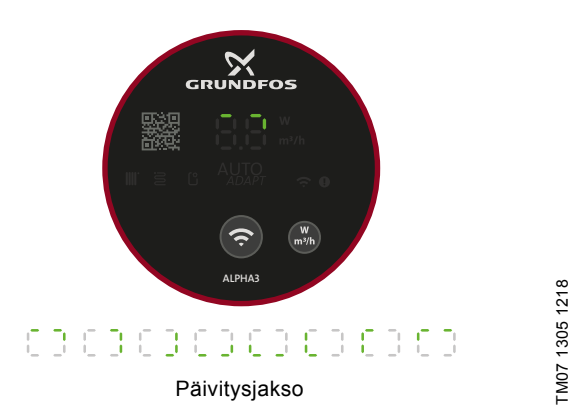

Kuva 33 Käyttöpaneeli laiteohjelman päivityksen aikana

#### 7.9 Tehdasasetusten palautus

Pumpun tehdasasetukset voidaan palauttaa Grundfos GO Remote -sovelluksen "Asetukset"-valikon kautta tai pumpun käyttöpaneelista. Pumpun tehdasasetuksena on patterilämmitystila.

#### 7.9.1 Grundfos GO Remote -mobiilisovelluksen käyttö

- Muodosta pumpusta yhteys Grundfos GO Remote -sovellukseen. Katso kohta 7.2 Yhteyden muodostaminen pumpun ja Grundfos GO Remote -sovelluksen välille.
- 2. Avaa "Asetukset"-valikko.
- 3. Valitse "Tehdasasetus".
- 4. Napauta "Palauta tehdasasetukset" -painiketta.
- 5. Vahvista napauttamalla "Nollaus".
- Pumpun ja Grundfos GO Remote -sovelluksen välinen yhteys katkeaa. Jos haluat muokata pumpun asetuksia, muodosta yhteys uudelleen.

#### 7.9.2 Pumpun käyttöpaneelin käyttö

Voit nollata käyttäjän asetukset painamalla parametripainiketta 10 sekunnin ajan, katso kuva 28 (7). Kaikki käyttöpaneelin merkkivalot vilkkuvat, minkä jälkeen seuraa päivitysjakso. Katso kuva 34. Pumpussa on nyt käytössä tehdasasetukset.

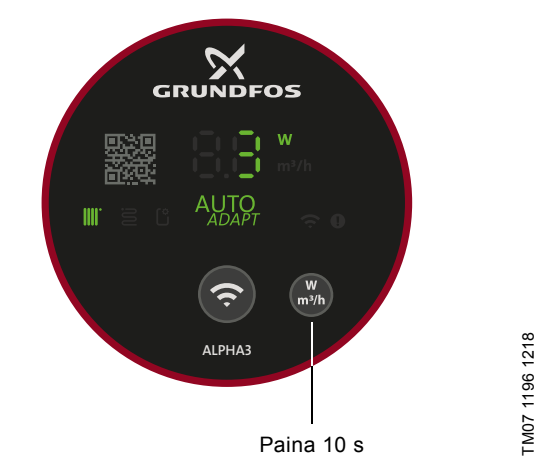

Kuva 34 Käyttäjän asetusten nollaaminen käyttöpaneelista

#### 7.10 Käyttötavan asettaminen käyttöpaneelin avulla

Yhteyspainikkeella voit asettaa neljä eri käyttötapaa suoraan pumpun käyttöpaneelissa.

Pumpun tehdasasetuksena on patterilämmitystila. Jos haluat muuttaa käyttötapaa, pidä yhteyspainiketta painettuna kahden sekunnin ajan. Katso kuva 35.

Valittu käyttötapa näkyy käyttöpaneelissa. Katso kohta

7.1 Pumpun asetuksen ilmaisevat merkkivalot. Huomaa, että voit katsoa suurimman vakiopaineen "Käyttäjän asettama säätötapa" -merkkivalon avulla.

Järjestys on seuraava:

- 1. Patterilämmitystila
- 2. Lattialämmitystila
- 3. Patteri- ja lattialämmitys
- 4. Suurin vakiopaine.

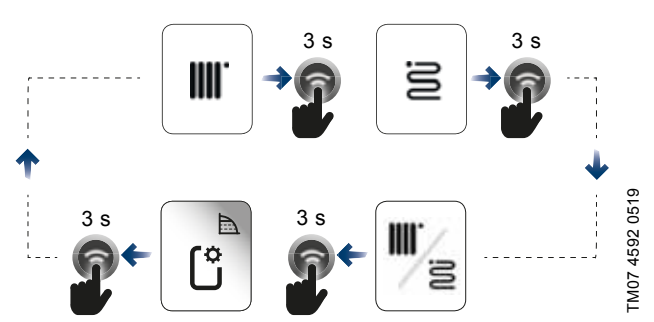

Kuva 35 Käyttötapojen järjestys, kun asetus tehdään pumpun käyttöpaneelin kautta

#### 8. Huolto

#### VAARA

#### Sähköisku

- Kuolema tai vakava loukkaantuminen
- Sähköasennuksen saa suorittaa vain valtuutettu sähköasentaja paikallisten määräysten mukaisesti.

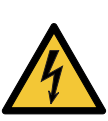

#### VAARA Sähköisku

- Kuolema tai vakava loukkaantuminen
  - Käyttöjännite on katkaistava ennen laitteelle suoritettavia töitä. Varmista, ettei käyttöjännitettä voida epähuomiossa kytkeä päälle.

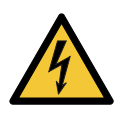

#### VAROITUS Sähköisku

- Kuolema tai vakava loukkaantuminen
- Vain Grundfos tai Grundfosin valtuuttama huoltoliike saa korjata tai vaihtaa vaurioituneen laitteen.

#### VAROITUS

#### Kuuma pinta

Lievä tai keskivaikea loukkaantuminen

 Pumppupesä voi kuumentua, koska pumpattava neste on polttavan kuumaa. Sulje sulkuventtiilit pumpun molemmilta puolilta ja odota, että pumppupesä jäähtyy.

#### VAROITUS

#### Paineistettu järjestelmä

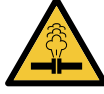

 Lievä tai keskivaikea loukkaantuminen
 Tyhjennä järjestelmä tai sulje sulkuventtiilit pumpun molemmilta puolilta ennen pumpun irrotusta.

Löysää ruuveja varovasti ja anna paineen purkautua järjestelmästä. Pumpattava neste voi olla polttavan kuumaa ja korkean paineen alaisena.

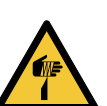

#### HUOMIO Terävä esine

Lievä tai keskivaikea loukkaantuminen - Käytä suojakäsineitä, kun huollat laitetta.

#### 8.1 Laitteen purkaminen osiin

- 1. Kytke sähkövirta pois päältä.
- 2. Irrota pistoke. Katso pistokkeen purkamisohjeet kohdasta 8.2 Pistokkeen purkaminen.
- 3. Sulje sulkuventtiilit pumpun molemmilta puolilta.
- 4. Irrota liittimet.

| 5. Irrot | a pumppu järjestelmästä                                                                                                    | ä.         |                |
|----------|----------------------------------------------------------------------------------------------------|------------|----------------|
| 8.2 Pis  | tokkeen purkamine                                                                                                    | n          |                |
| Vaihe    | Toimenpide                                                                                                    | Kuva       |                |
| 1        | Kierrä läpivienti-<br>holkki auki ja irrota<br>se pistokkeesta.                                                                                                    |            | TM05 5545 3812 |
| 2        | Vedä pistokkeen<br>suoja irti painamalla<br>molemmilta sivuilta.                                                                                                    |            | TM05 5546 3812 |
| 3        | Irrota kaapelin kaikki<br>kolme sisäjohdinta<br>yhtä aikaa johtimen<br>ohjauslevyllä.<br>Irrota kaapelin sisä-<br>johtimet yksi kerral-<br>laan painamalla lii-<br>tinpinnettä<br>ruuvitaltalla, jos<br>ohjauslevyä ei ole. | Max 03 x 4 | TM05 5547 3812 |
| 4        | Pistoke on nyt irro-<br>tettu.                                                                                                    |            | TM05 5548 3812 |

#### 9. Laitteen vianetsintä

# Suomi (FI)

#### VAARA Sähköisku

Kuolema tai vakava loukkaantuminen

 Käyttöjännite on katkaistava ennen laitteelle suoritettavia töitä. Varmista, ettei käyttöjännitettä voida epähuomiossa kytkeä päälle.

#### ниоміо

#### Paineistettu järjestelmä

Lievä tai keskivaikea loukkaantuminen

 Tyhjennä järjestelmä tai sulje sulkuventtiilit pumpun kummaltakin puolelta ennen pumpun irrotusta. Pumpattava neste voi olla polttavan kuumaa ja korkean paineen alaisena.

## VAROITUS

#### Sähköisku

Kuolema tai vakava loukkaantuminen

- Vain Grundfos tai Grundfosin valtuuttama huoltoliike saa korjata tai vaihtaa vaurioituneen laitteen.

#### VAROITUS

#### Kuuma pinta

Lievä tai keskivaikea loukkaantuminen

 Pumppupesä voi kuumentua, koska pumpattava neste on polttavan kuumaa. Sulje sulkuventtiilit pumpun molemmilta puolilta ja odota, että pumppupesä jäähtyy.

#### 9.1 Vikailmaisu pumpun käyttöpaneelissa

Jos pumpussa on oikean toiminnan estävä vika, käyttöpaneelissa palaa keltainen tai punainen merkkivalo. Varoituksen merkkivalo on keltainen ja palaa jatkuvasti. Hälytyksen merkkivalo on punainen, ja se vilkkuu.

Lisätietoja hälytyksistä ja varoituksista on kohdassa 9.5 Vianetsintätaulukot.

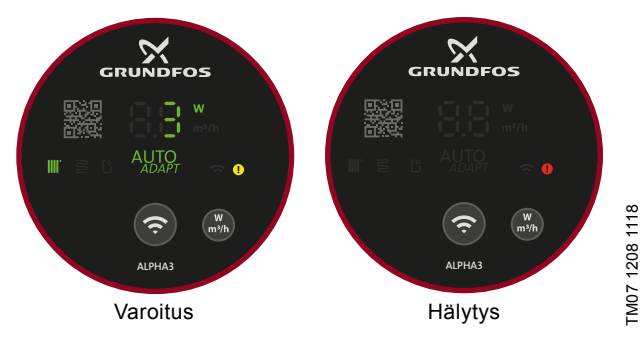

Kuva 36 Varoitus ja hälytys käyttöpaneelissa

#### 9.2 Hälytyksen tai varoituksen kuittaaminen

Jos pumpussa ilmenee vika, lue hälytyskoodi ja -teksti Grundfos GO Remote -sovelluksella. Toimi seuraavasti:

- Muodosta pumpusta yhteys Grundfos GO Remote -sovellukseen, katso kohta 7.2 Yhteyden muodostaminen pumpun ja Grundfos GO Remote -sovelluksen välille. "Hallintapaneeli"-valikon ylhäällä keskellä oleva Grundfos Eye on joko keltainen (varoitus) tai punainen (hälytys).
- Napauta Grundfos Eye -tilailmaisinta tai valitse luettelosta "Hälytykset ja varoitukset".
- 3. Valikossa näkyy virhekoodi ja lyhyt virheen kuvaus.
- 4. Korjaa vika.
- 5. Napauta "Nollaa hälytys" -painiketta.

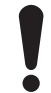

Jos pumppu ei palaa normaalitoimintaan, vian syytä ei ole korjattu. Virran katkaiseminen ja kytkeminen uudelleen päälle ei kuittaa hälytystä.

-<u>\</u>

Vian korjaussuositukset löytyvät "Assist"-valikon "Viankorjausohjeet"-kohdasta.

#### 9.3 Hälytys- ja varoituskoodien lokit

Grundfos GO Remote tallentaa jopa 40 hälytystä ja varoitusta "Hälytykset ja varoitukset" -valikkoon.

#### 9.4 Automaattinen irtiravistustoiminto

Jos roottori on jumittunut, pumppu alkaa automaattisesti täristä 3 Hz:n taajuudella käynnistyksen aikana. Kaikki lika, joka saattaa estää juoksupyörää pyörimästä, irtoaa vähitellen ja pumppu palaa normaalitoimintaan.

#### 9.5 Vianetsintätaulukot

9.5.1 Pumpussa ja Grundfos GO Remote -sovelluksessa näytettävät viat

| Hälytykset                             | Vika                                                                                                    | Korjaus                                                                                                    |  |  |
|----------------------------------------|----------------------------------------------------------------------------------------------------|----------------------------------------------------------------------------------------------------|--|--|
| "Jumittunut moottori" (51)             | Pumppu on jumittunut eikä<br>käynnisty.                                                                                         | Puhdista lika koputtelemalla varovasti valurautaista pumppupesää.<br>Katkaise pumpun virta pumpattavan nesteen puolella, irrota mootto-<br>riosa ja poista lika (vain huoltoasiantuntija saa suorittaa nämä työt).                           |  |  |
| "Sisäinen vika" (72, 76, 85)           | Sisäinen vika.                                                                                                    | Vaihda pumppu ja vie laite paikallisten määräysten mukaiseen kier-<br>rätyspisteeseen tai ota yhteyttä Grundfos-huoltoon.                                                                                                    |  |  |
| "Kuivakäynti" (57)                     | Järjestelmässä ei ole vettä<br>tai järjestelmäpaine on liian<br>alhainen.                                                       | Suorita käynnistystäyttö ja ilmaa pumppu ennen käynnistystä.                                                                                                    |  |  |
| "Ylijännite" (74)                      | Pumpun käyttöjännite on liian<br>korkea.                                                                                        | Tarkasta, että käyttöjännite on sallitulla alueella.                                                                                                    |  |  |
| "Alijännite" (40, 75)                  | Pumpun käyttöjännite on liian<br>matala.                                                                                        | Tarkasta, että käyttöjännite on sallitulla alueella.                                                                                                    |  |  |
| Varoitukset                            | Vika                                                                                                    | Korjaus                                                                                                    |  |  |
| "Turbiinikäyttö" (43)                  | Toiset pumput tai lähteet<br>pakottavat virtauksen pum-<br>pun läpi, vaikka se on pysäy-<br>tettynä ja kytketty pois<br>päältä. | Kytke pumppu pois päältä pääkytkimellä. Jos pumpun näytöllä<br>palaa merkkivalo, pumppu käy pakkopumppaustilassa.<br>Tarkasta mahdolliset vialliset takaiskuventtiilit ja vaihda tarvittaessa.<br>Tarkasta takaiskuventtiilien oikea paikka. |  |  |
| "Sisäinen vika" (84)                   | Sisäinen vika.                                                                                                    | Vaihda pumppu ja vie laite paikallisten määräysten mukaiseen kier-<br>rätyspisteeseen tai ota yhteyttä Grundfos-huoltoon.                                                                                                    |  |  |
| "Reaaliaikakello epäkunnossa"<br>(157) | Sisäinen vika.                                                                                                    | Vika ei vaikuta pumpun normaalitoimintaan, mutta saattaa vaikuttaa<br>ajastustoimintoon. Vaihda pumppu ja vie laite paikallisten määräys-<br>ten mukaiseen kierrätyspisteeseen tai ota yhteyttä Grundfos-huol-<br>toon                       |  |  |

#### 9.5.2 Viat, joita ei näytetä pumpussa ja Grundfos GO Remote -sovelluksessa

| Pumpun toimintatila Vika         |                                                          | Korjaus                                                                                                    |  |  |
|----------------------------------|----------------------------------------------------------|----------------------------------------------------------------------------------------------------|--|--|
|                                  | Järjestelmän sulake on pala-<br>nut.                     | Vaihda sulake.                                                                                                    |  |  |
| Ei käy                           | Virta- tai jännitetoiminen suo-<br>jakytkin on lauennut. | Aktivoi suojakytkin.                                                                                                    |  |  |
|                                  | Pumppu on viallinen.                                     | Ota yhteyttä Grundfos-huoltoon tai vaihda pumppu.                                                                                                    |  |  |
| Järjestelmässä on voimakas käyn- | Järjestelmässä on ilmaa.                                 | Ilmaa järjestelmä.                                                                                                    |  |  |
| tiääni                           | Virtaama on liian suuri.                                 | Alenna imukorkeutta.                                                                                                    |  |  |
| Pumpussa on voimakas käyntiääni  | Pumpussa on ilmaa.                                       | Anna pumpun käydä. Pumppu ilmaa itsensä vähitellen. Voit myös ilmata pumpun Grundfos GO Remote -sovelluksen avulla. Katso kohta <i>4.3 Pumpun ilmaaminen</i> . |  |  |
|                                  | Esipaine on liian alhainen.                              | Korota esipainetta tai varmista, että mahdollisen paisuntasäiliön ilmatilavuus on riittävä.                                                                    |  |  |
| Lämpö ei riitä                   | Pumpun tuotto on liian alhai-<br>nen.                    | Lisää imukorkeutta.                                                                                                    |  |  |

### 10. Tekniset tiedot

| Käyttöolosuhteet                                                                                                    |                                                  |                                           |  |  |
|----------------------------------------------------------------------------------------------------|--------------------------------------------------|-------------------------------------------|--|--|
| Suhteellinen ilmankosteus                                                                                                    | Suhteellinen ilmankosteus enintään 95 %          |                                           |  |  |
| Järjestelmäpaine                                                                                                    | Enintään 1,0 MPa (10 bar), nostokorkeus 102 m    |                                           |  |  |
|                                                                                                    | Nesteen lämpötila                                | Pienin esipaine                           |  |  |
| Esinaine                                                                                                    | ≤ 75 °C                                          | 0,005 MPa (0,05 bar), nostokorkeus 0,5 m  |  |  |
|                                                                                                    | 90 °C                                            | 0,028 MPa (0,28 bar), nostokorkeus 2,8 m  |  |  |
|                                                                                                    | 110 °C                                           | 0,108 MPa (1,08 bar), nostokorkeus 10,8 m |  |  |
| Radiolaitedirektiivi                                                                                                    | 2014/53/EU                                       |                                           |  |  |
| Äänenpainetaso                                                                                                    | Pumpun äänenpainetaso on alle 43 dB(A).          |                                           |  |  |
| Ympäristön lämpötila                                                                                                    | 0-40 °C.                                         |                                           |  |  |
| Pintalämpötila                                                                                                    | Pintalämpötila on enintään 125 °C.               |                                           |  |  |
| Nesteen lämpötila                                                                                                    | 2-110 °C                                         |                                           |  |  |
| Sähkötekniset tiedot                                                                                                    |                                                  |                                           |  |  |
| Käyttöjännite                                                                                                    | 1 x 230 V ± 10 %, 50/60 Hz, PE                   |                                           |  |  |
| Eristysluokka                                                                                                    | F                                                |                                           |  |  |
| Tehonkulutus pumpun ollessa pysähtynyt eli<br>"Seis"-käyttötavalla ja ajastuksen mukaan<br>määritettynä ("Ajastus" ja "Kesätila"). | ≤ 0,8 wattia                                     |                                           |  |  |
| Muut tiedot                                                                                                    |                                                  |                                           |  |  |
| Moottorinsuoja                                                                                                    | Pumppu ei tarvitse ulkoista moottorinsuojaa.     |                                           |  |  |
| Lämpötilaluokka                                                                                                    | TF110, standardin EN 60335-2-51 mukai-<br>sesti. |                                           |  |  |
| Kotelointiluokka                                                                                                    | IPX4D                                            |                                           |  |  |
|                                                                                                    | ALPHA3 XX-40: EEI ≤ 0,15                         |                                           |  |  |
| EEI-ominaisarvot                                                                                                    | ALPHA3 XX-60: EEI ≤ 0,17                         |                                           |  |  |
|                                                                                                    | ALPHA3 XX-80: EEI ≤ 0,18                         |                                           |  |  |
| Radioyhteys                                                                                                    | Bluetooth                                        |                                           |  |  |
|                                                                                                    |                                                  |                                           |  |  |

Pumpattavan nesteen lämpötilan oltava aina ympäristön lämpötilaa korkeampi, jotta kondenssiveden muodostuminen staattoriin voidaan estää.

| Vmnäristän lämnätils | Nesteen lämpötila |  |  |
|----------------------|-------------------|--|--|
| [°C]                 | Min.<br>[°C]      |  |  |
| 0                    | 2                 |  |  |
| 10                   | 10                |  |  |
| 20                   | 20                |  |  |
| 30                   | 30                |  |  |
| 35                   | 35                |  |  |
| 40                   | 40                |  |  |

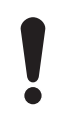

Pumppu voi käydä nesteen lämpötilaa korkeammassa ympäristön lämpötilassa, jos pumpun moottoriosan pistokeliitäntä osoittaa alaspäin.

#### 10.1 Mitat, ALPHA3, XX-40, XX-60, XX-80

Asennuspiirrokset ja mittataulukot.

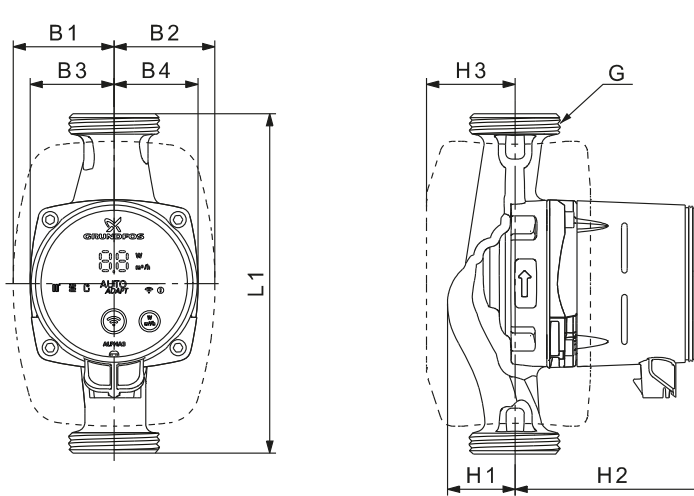

Kuva 37 ALPHA3, XX-40, XX-60, XX-80

| Dumanutuunni     |     |    |    |    | Mitat |    |     |    |         |
|------------------|-----|----|----|----|-------|----|-----|----|---------|
| Pumpputyyppi     | L1  | B1 | B2 | В3 | B4    | H1 | H2  | H3 | G       |
| ALPHA3 15-40 130 | 130 | 54 | 54 | 44 | 44    | 36 | 104 | 47 | G 1     |
| ALPHA3 15-60 130 | 130 | 54 | 54 | 44 | 44    | 36 | 104 | 47 | G 1*    |
| ALPHA3 15-80 130 | 130 | 54 | 54 | 44 | 44    | 36 | 104 | 47 | G 1     |
| ALPHA3 25-40 130 | 130 | 54 | 54 | 44 | 44    | 36 | 104 | 47 | G 1 1/2 |
| ALPHA3 25-60 130 | 130 | 54 | 54 | 44 | 44    | 36 | 104 | 47 | G 1 1/2 |
| ALPHA3 25-80 130 | 130 | 54 | 54 | 44 | 44    | 36 | 104 | 47 | G 1 1/2 |
| ALPHA3 25-40 180 | 180 | 54 | 54 | 44 | 44    | 36 | 104 | 47 | G 1 1/2 |
| ALPHA3 25-60 180 | 180 | 54 | 54 | 44 | 44    | 36 | 104 | 47 | G 1 1/2 |
| ALPHA3 25-80 180 | 180 | 54 | 54 | 44 | 44    | 36 | 104 | 47 | G 1 1/2 |
| ALPHA3 32-40 180 | 180 | 54 | 54 | 44 | 44    | 36 | 104 | 47 | G 2     |
| ALPHA3 32-60 180 | 180 | 54 | 54 | 44 | 44    | 36 | 104 | 47 | G 2     |
| ALPHA3 32-80 180 | 180 | 54 | 54 | 44 | 44    | 36 | 104 | 47 | G 2     |

\* Ison-Britannian versio: ALPHA3, 15-50/60 G 1 1/2.

#### 11. Ominaiskäyrät

#### 11.1 Ominaiskäyrien lukuohje

Jokaisella säätötavalla on tuottoalue (Q, H), jolta ominaiskäyrä valitaan. Säätötavoilla, joissa on käytössä AUTO<sub>ADAPT</sub>, ominaiskäyrä valitaan automaattisesti tuottoalueelta.

Tehokäyrä (P1-käyrä) kuuluu kuhunkin QH-käyrään. Tehokäyrä kertoo pumpun tehonkulutuksen watteina tietyllä QH-käyrällä. P1-arvo on sama arvo, joka voidaan lukea pumpun näytöltä.

#### Vakiokäyrä

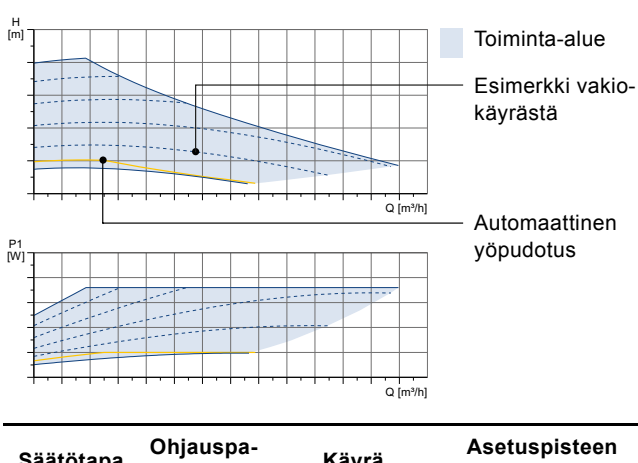

| Saatotapa  | neeli | Kayla                                        | säätö                                                  |
|------------|-------|----------------------------------------------|--------------------------------------------------------|
| Vakiokäyrä |       | Käyttäjän mää-<br>rittämä, alueen<br>sisällä | 1 %:n välein pro-<br>sentteina maksimi-<br>nopeudesta. |
|            |       |                                              |                                                        |

Vakiopaine

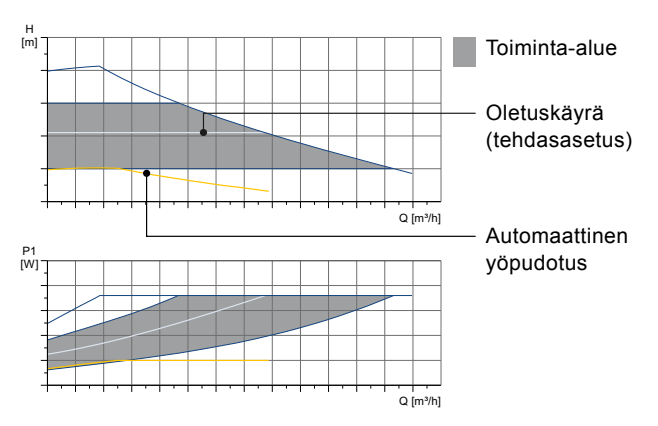

| Säätötapa               | Ohjauspa<br>neeli | Käyrä                                          | Asetuspisteen<br>säätö |
|-------------------------|-------------------|------------------------------------------------|------------------------|
| Lattialämmi-<br>tystila |                   | Missä tahansa<br>alueen sisällä                | AUTO <sub>ADAPT</sub>  |
| Vakiopaine              | Ľ                 | Käyttäjän mää-<br>rittämä, alu-<br>een sisällä | 0,1 m välein           |

#### Suhteellinen paine

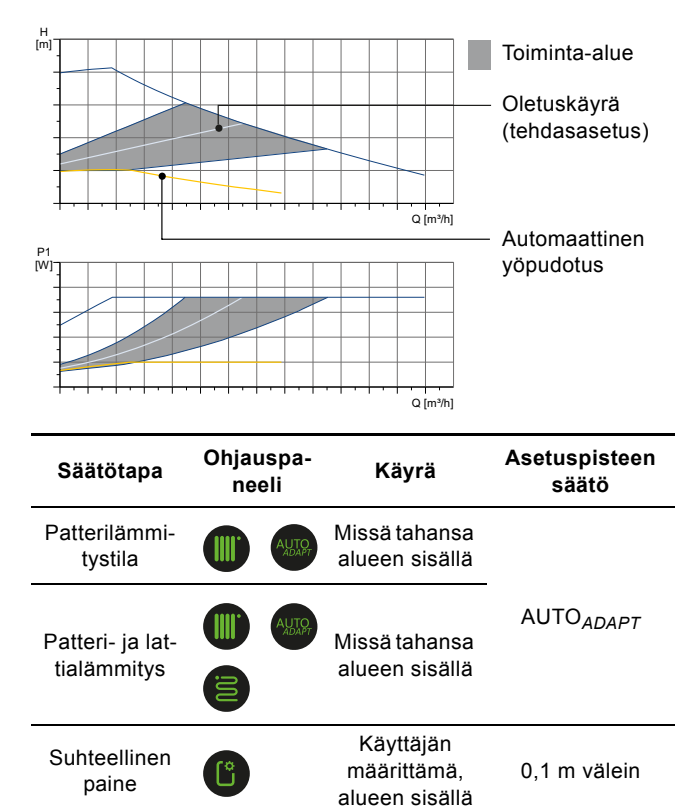

#### 11.2 Käyrien edellytykset

Alla esitetyt ohjeet koskevat seuraavilla sivuilla esitettyjä ominaiskäyriä:

- Testineste: ilmaton vesi.
- Käyrät ovat voimassa, kun tiheys on 983,2 kg/m<sup>3</sup> ja nesteen lämpötila 60 °C.
- Kaikki käyrät ilmaisevat keskimääräisiä arvoja eikä niitä saa pitää takuukäyrinä. Jos tietty minimituotto on tarpeen, on tehtävä tapauskohtaiset mittaukset.
- Nopeuksien I, II ja III käyrät on merkitty.
- Käyrät ovat voimassa, kun kinemaattinen viskositeetti on 0,474 mm<sup>2</sup>/s (0.474 cSt).
- Muunnos nostokorkeuden H [m] ja paineen p [kPa] välillä on laskettu vedelle, jonka tiheys on 1 000 kg/m<sup>3</sup>. Jos nesteen tiheys poikkeaa tästä, esim. kuuma vesi, lähtöpaine on suorassa suhteessa tiheyteen.
- Käyrät on mitattu standardin EN 16297 osan 2 mukaisesti.

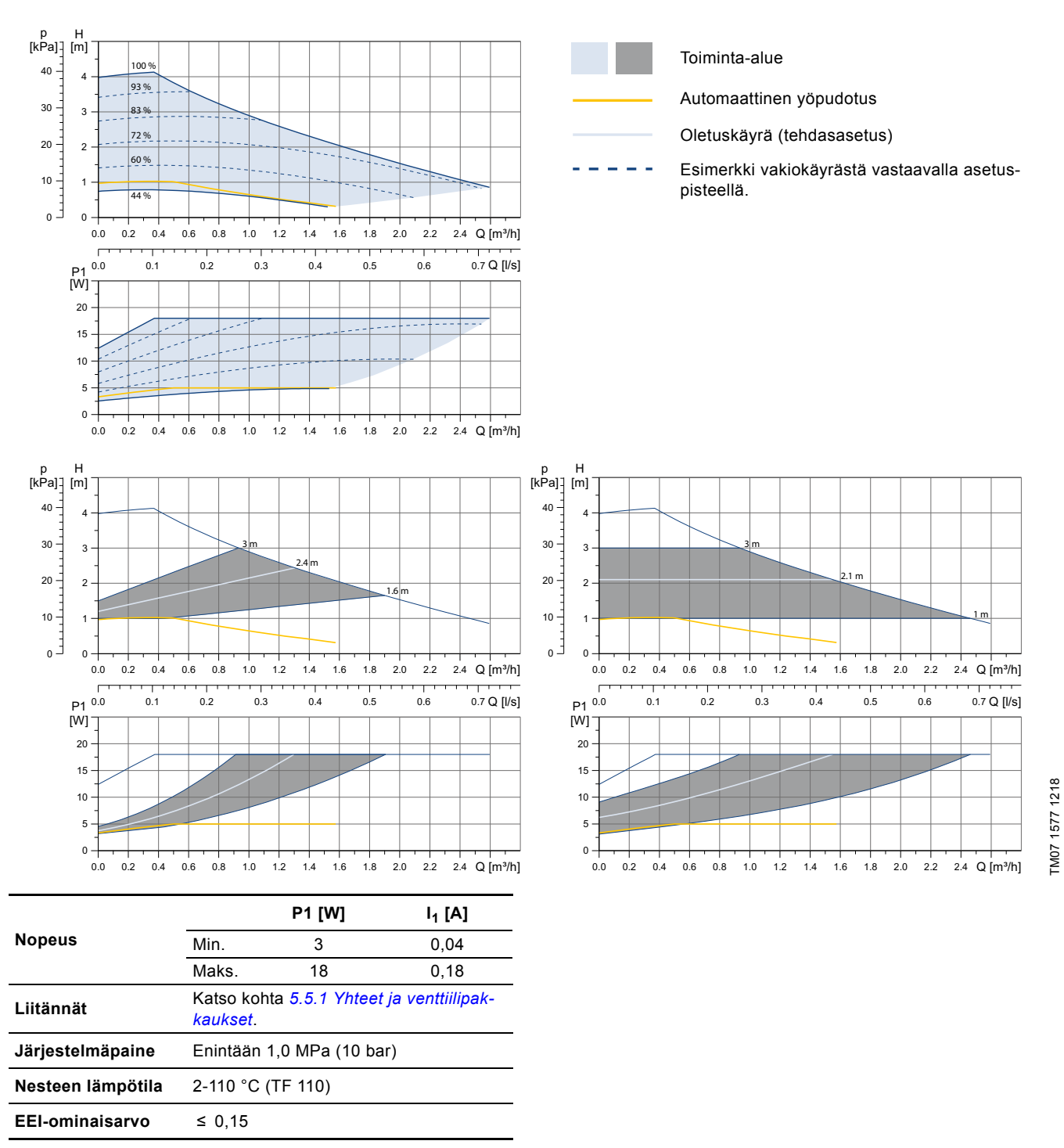

Pumppu on varustettu ylikuormitussuojalla.

#### 11.4 ALPHA3, XX-60

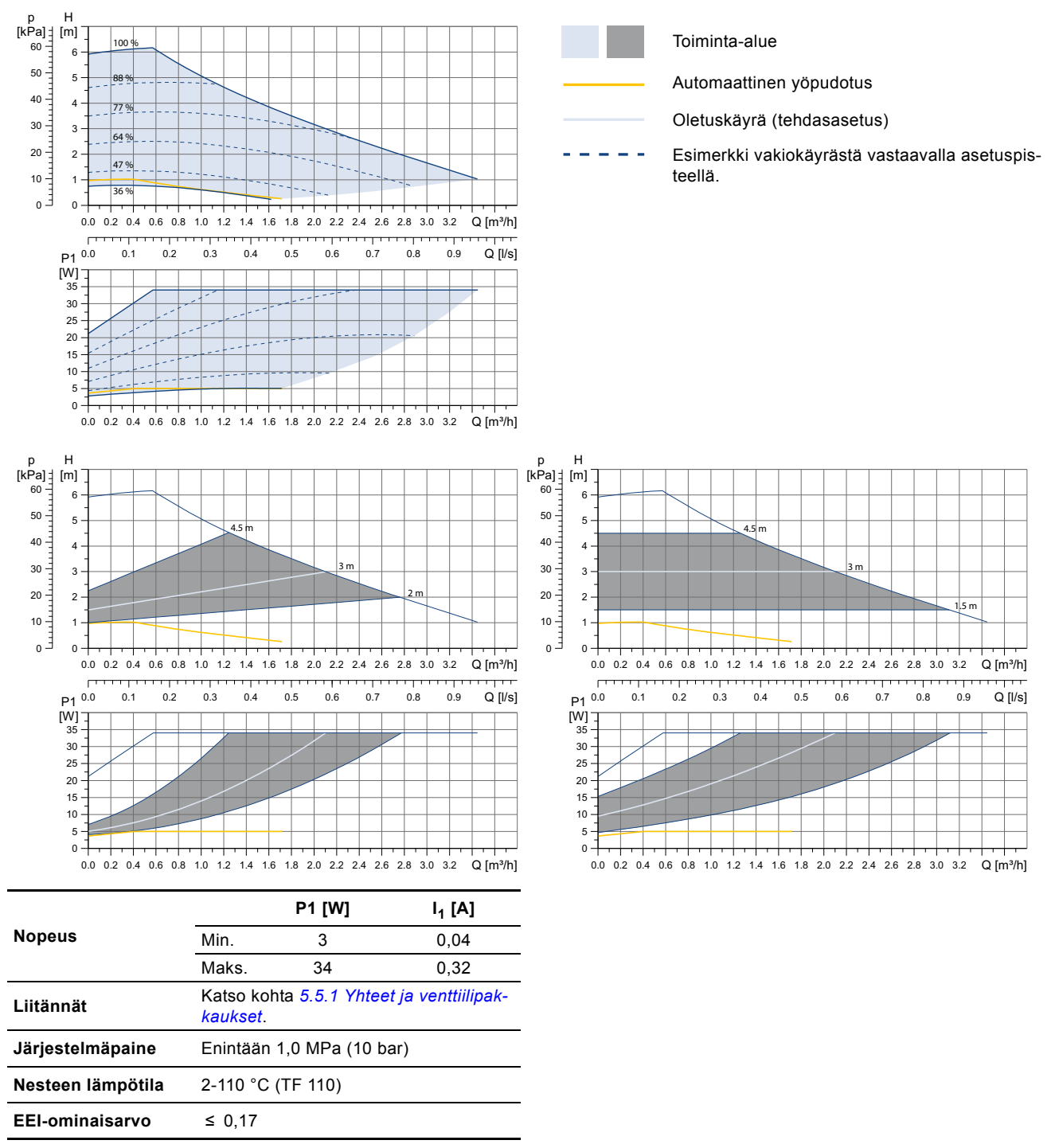

Pumppu on varustettu ylikuormitussuojalla.

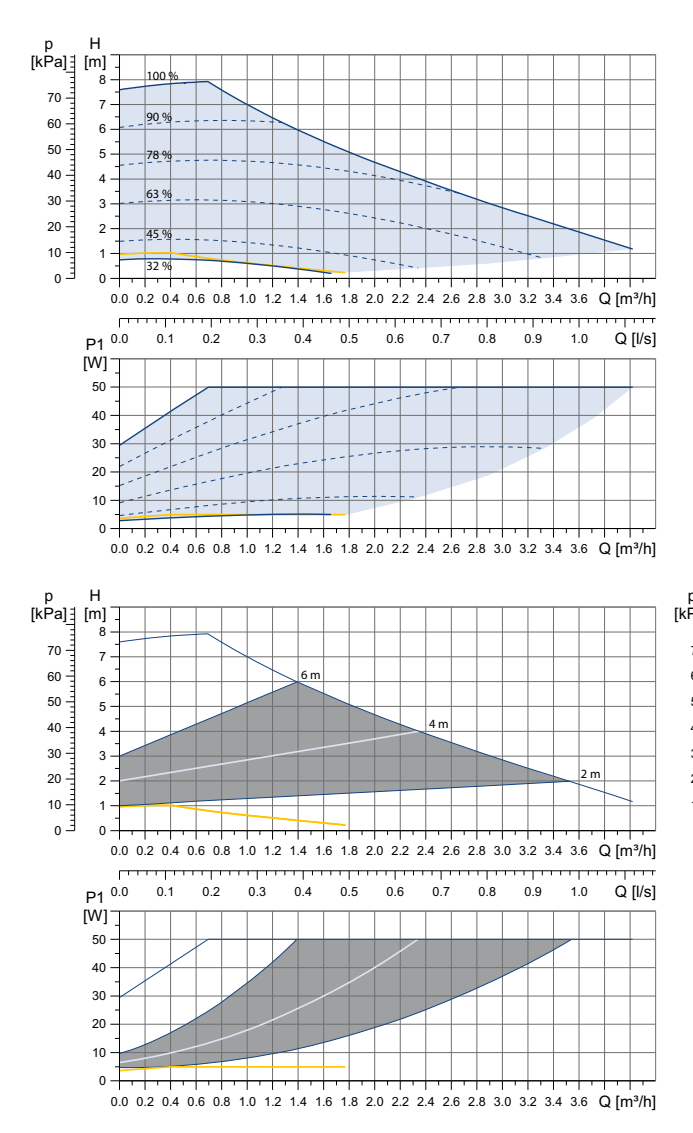

|                   | P1 [W]                                                |    | I <sub>1</sub> [A] |  |
|-------------------|-------------------------------------------------------|----|--------------------|--|
| Nopeus            | Min.                                                  | 3  | 0,04               |  |
|                   | Maks.                                                 | 50 | 0,44               |  |
| Liitännät         | Katso kohta 5.5.1 Yhteet ja venttiilipak-<br>kaukset. |    |                    |  |
| Järjestelmäpaine  | Enintään 1,0 MPa (10 bar)                             |    |                    |  |
| Nesteen lämpötila | 2-110 °C (TF 110)                                     |    |                    |  |
| EEI-ominaisarvo   | ≤ 0,18                                                |    |                    |  |

Pumppu on varustettu ylikuormitussuojalla.

#### 12. Laitteen hävittäminen

Tämä tuote tai sen osat on hävitettävä ympäristöystävällisellä tavalla:

- 1. Käytä yleisiä tai yksityisiä jätekeräilyn palveluja.
- 2. Ellei tämä ole mahdollista, ota yhteys lähimpään Grundfos-yhtiöön tai -huoltoliikkeeseen.

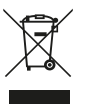

Yliruksattu roskakorikuvake laitteessa tarkoittaa, että laite on hävitettävä erillään kotitalousjätteestä. Kun tällä symbolilla merkityn laitteen käyttöikä päättyy, vie

laite asianmukaiseen SER-keräyspisteeseen. Lajittelemalla ja kierrättämällä tällaiset laitteet suojelet luontoa

ja samalla edistät myös ihmisten hyvinvointia.

Tuotteen käytöstä poistoa koskevat asiakirjat löytyvät osoitteesta www.grundfos.com/product-recycling.

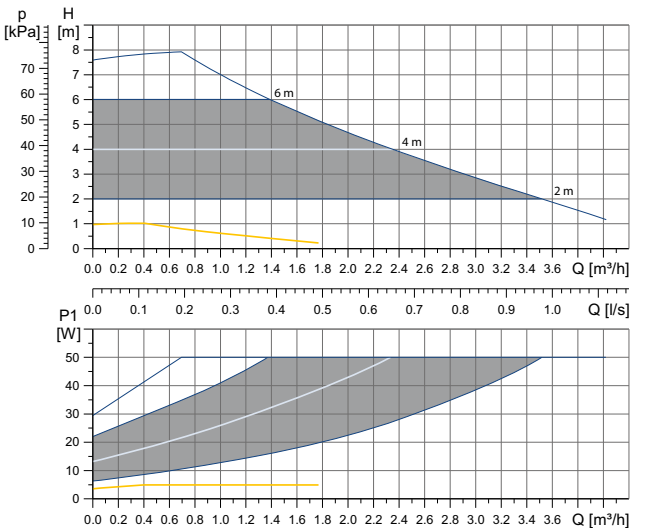

TM07 1595 1218

#### Argentina

Bombas GRUNDFOS de Argentina S.A. Ruta Panamericana km. 37.500 Centro Industrial Garin 1619 Garín Pcia. de B.A. Phone: +54-3327 414 444 Telefax: +54-3327 45 3190

Denmark GRUNDFOS DK A/S Martin Bachs Vej 3

Peterburi tee 92G 11415 Tallinn Tel: + 372 606 1690 Fax: + 372 606 1691

Finland

France

Marin Dacits vej 5 DK-8850 Bjerringbro Tlf:: +45-87 50 50 50 Telefax: +45-87 50 51 51 E-mail: info\_GDK@grundfos.com www.grundfos.com/DK

Estonia GRUNDFOS Pumps Eesti OÜ

OY GRUNDFOS Pumput AB Trukkikuja 1 FI-01360 Vantaa

Phone: +358-(0) 207 889 500

57, rue de Malacombe

GRUNDFOS GMBH Schlüterstr. 33

40699 Erkrath Tel.: +49-(0) 211 929 69-0

Service in Deutschland: e-mail: kundendienst@grundfos.de

GR-19002 Peania

Hong Kong

Hungary

India

Indonesia

Ireland

Dublin 12

Japan

Hamamatsu 431-2103 Japan

Greece

Telefax: +49-(0) 211 929 69-3799 e-mail: infoservice@grundfos.de

GRUNDFOS Hellas A.E.B.E. 20th km. Athinon-Markopoulou Av. P.O. Box 71

GRUNDFOS Pumps (Hong Kong) Ltd. Unit 1, Ground floor

Siu Wai Industrial Centre 29-33 Wing Hong Street & 68 King Lam Street, Cheung Sha Wan

GRUNDFOS Pumps India Private Limited

Kowloon Phone: +852-27861706 / 27861741

Telefax: +852-27858664

GRUNDFOS Hungária Kft. Tópark u. 8

Phone: +36-23 511 110 Telefax: +36-23 511 111

118 Old Mahabalipuram Road Thoraipakkam

Chennai 600 096 Phone: +91-44 2496 6800

PT. GRUNDFOS POMPA Graha Intirub Lt. 2 & 3

GRUNDFOS (Ireland) Ltd.

Phone: +353-1-4089 800 Telefax: +353-1-4089 830

Unit A, Merrywell Business Park Ballymount Road Lower

Italy GRUNDFOS Pompe Italia S.r.l.

Via Gran Sasso 4 I-20060 Truccazzano (Milano)

GRUNDFOS Pumps K.K. 1-2-3, Shin-Miyakoda, Kita-ku,

Phone: +81 53 428 4760 Telefax: +81 53 428 5005

Tel.: +39-02-95838112 Telefax: +39-02-95309290 / 95838461

JIn. Cililitan Besar No.454. Makasar, Jakarta Timur

D-Jakarta 13650 Phone: +62 21-469-51900 Telefax: +62 21-460 6910 / 460 6901

H-2045 Törökbálint.

Phone: +0030-210-66 83 400 Telefax: +0030-210-66 46 273

Pompes GRUNDFOS Distribution S.A. Parc d'Activités de Chesnes

F-38290 St. Quentin Fallavier (Lyon) Tél.: +33-4 74 82 15 15 Télécopie: +33-4 74 94 10 51

#### Australia

GRUNDFOS Pumps Pty. Ltd. P.O. Box 2040 Regency Park South Australia 5942 Phone: +61-8-8461-4611 Telefax: +61-8-8340 0155

#### Austria

Austria GRUNDFOS Pumpen Vertrieb Ges.m.b.H. Grundfosstraße 2 A-5082 Grödig/Salzburg Tel.: +43-6246-883-0 Telefax: +43-6246-883-30

Belgium N.V. GRUNDFOS Bellux S.A. Boomsesteenweg 81-83 B-2630 Aartselaar Tél.: +32-3-870 7300 Télécopie: +32-3-870 7301

#### Belarus

Представительство ГРУНДФОС в Минске 220125, Минск ул. Шафарнянская, 11, оф. 56, БЦ «Порт» Тел.: +7 (375 17) 286 39 72/73 Факс: +7 (375 17) 286 39 71 E-mail: minsk@grundfos.com

#### Bosnia and Herzegovina

GRUNDFOS Sarajevo Zmaja od Bosne 7-7A, Zmaja od Boshe 7-7A, BH-71000 Sarajevo Phone: +387 33 592 480 Telefax: +387 33 590 465 www.ba.grundfos.com e-mail: grundfos@bih.net.ba

#### Brazil

BOMBAS GRUNDFOS DO BRASIL Av. Humberto de Alencar Castelo Branco, 630 CEP 09850 - 300 São Bernardo do Campo - SP Phone: +55-11 4393 5533 Telefax: +55-11 4343 5015

#### Bulgaria

Grundfos Bulgaria EOOD Slatina District Iztochna Tangenta street no. 100 BG - 1592 Sofia Tel. +359 2 49 22 200 Fax. +359 2 49 22 201 email: bulgaria@grundfos.bg

#### Canada

GRUNDFOS Canada Inc. 2941 Brighton Road Oakville, Ontario L6H 6C9 Phone: +1-905 829 9533 Telefax: +1-905 829 9512

#### China

GRUNDFOS Pumps (Shanghai) Co. Ltd. 10F The Hub, No. 33 Suhong Road Minhang District Shanghai 201106 PRC Phone: +86 21 612 252 22 Telefax: +86 21 612 253 33

#### COLOMBIA

GRUNDFOS Colombia S.A.S. Km 1.5 vía Siberia-Cota Conj. Potrero Chico Parque Empresarial Arcos de Cota Bod. 1A Cota, Cundinamarca Phone: +57(1)-2913444 Telefax: +57(1)-8764586

Čaikovského 21

779 00 Olomouc Phone: +420-585-716 111

Croatia GRUNDFOS CROATIA d.o.o. Buzinski prilaz 38, Buzin HR-10010 Zagreb Phone: +385 1 6595 400 Telefax: +385 1 6595 499 www.hr.grundfos.com

#### **GRUNDFOS Sales Czechia and** Slovakia s.r.o.

Korea

GRUNDFOS Pumps Korea Ltd. 6th Floor, Aju Building 679-5 Yeoksam-dong, Kangnam-ku, 135-916 Seoul. Korea Phone: +82-2-5317 600 Telefax: +82-2-5633 725

#### Latvia

SIA GRUNDFOS Pumps Latvia Deglava biznesa centrs Augusta Deglava ielä 60, LV-1035, Rīga, Tālr.: + 371 714 9640, 7 149 641 Fakss: + 371 914 9646

#### Lithuania

GRUNDFOS Pumps UAB Smolensko g. 6 LT-03201 Vilnius Tel: + 370 52 395 430 Fax: + 370 52 395 431

#### Malaysia

GRUNDFOS Pumps Sdn. Bhd. 7 Jalan Peguam U1/25 Glenmarie Industrial Park 40150 Shah Alam Selangor Phone: +60-3-5569 2922 Telefax: +60-3-5569 2866

#### Mexico

Bombas GRUNDFOS de México S.A. de CV Boulevard TLC No. 15 Parque Industrial Stiva Aeropuerto Apodaca, N.L. 66600 Phone: +52-81-8144 4000 Telefax: +52-81-8144 4010

#### Netherlands

GRUNDFOS Netherlands Veluwezoom 35 1326 AE Almere Postbus 22015 1302 CA ALMERE Tel.: +31-88-478 6336 Telefax: +31-88-478 6332 E-mail: info\_gnl@grundfos.com

#### New Zealand GRUNDFOS Pumps NZ Ltd. 17 Beatrice Tinsley Crescent North Harbour Industrial Estate

Albany, Auckland Phone: +64-9-415 3240 Telefax: +64-9-415 3250 Norway GRUNDFOS Pumper A/S Strømsveien 344

Postboks 235, Leirdal N-1011 Oslo Tlf.: +47-22 90 47 00 Telefax: +47-22 32 21 50 Poland

GRUNDFOS Pompy Sp. z o.o. ul. Klonowa 23 Baranowo k. Poznania PL-62-081 Przeźmierowo Tel: (+48-61) 650 13 00 Fax: (+48-61) 650 13 50

#### Portugal

Bombas GRUNDFOS Portugal, S.A. Rua Calvet de Magalhães, 241 Apartado 1079 P-2770-153 Paço de Arcos Tel.: +351-21-440 76 00 Telefax: +351-21-440 76 90

#### Romania

GRUNDFOS Pompe România SRL Bd. Biruintei, nr 103 Pantelimon county Ilfov Phone: +40 21 200 4100 Telefax: +40 21 200 4101 E-mail: romania@grundfos.ro

#### Russia

КUSSIA ООО Грундфос Россия ул. Школьная, 39-41 Москва, RU-109544, Russia Ten. (+7) 495 564-88-00 (495) 737-30-00 Факс (+7) 495 564 8811 E-mail grundfos.moscow@grundfos.com

#### Serbia

Grundfos Srbija d.o.o. Omladinskih brigada 90b 11070 Novi Beograd Phone: +381 11 2258 740 Telefax: +381 11 2281 769 www.rs.grundfos.com

#### Singapore

GRUNDFOS (Singapore) Pte. Ltd. 25 Jalan Tukang Singapore 619264 Phone: +65-6681 9688 Telefax: +65-6681 9689

Slovakia GRUNDFOS s.r.o. Prievozská 4D 821 09 BRATISLAVA Phona: +421 2 5020 1426 sk.grundfos.com

#### Slovenia

Siovenia GRUNDFOS LJUBLJANA, d.o.o. Leskoškova 9e, 1122 Ljubljana Phone: +386 (0) 1 568 06 10 Telefax: +386 (0)1 568 06 19 E-mail: tehnika-si@grundfos.com

#### South Africa

Grundfos (PTY) Ltd. 16 Lascelles Drive, Meadowbrook Estate 1609 Germiston, Johannesburg Tel.: (+27) 10 248 6000 Fax: (+27) 10 248 6002 E-mail: Igradidge@grundfos.com

#### Spain

Bombas GRUNDFOS España S.A. Camino de la Fuentecilla, s/n E-28110 Algete (Madrid) Tel.: +34-91-848 8800 Telefax: +34-91-628 0465

## Sweden GRUNDFOS AB

Box 333 (Lunnagårdsgatan 6) 431 24 Mölndal Tel.: +46 31 332 23 000 Telefax: +46 31 331 94 60

#### Switzerland

GRUNDFOS Pumpen AG Bruggacherstrasse 10 CH-8117 Fällanden/ZH Tel.: +41-44-806 8111 Telefax: +41-44-806 8115

Taiwan GRUNDFOS Pumps (Taiwan) Ltd. 7 Floor, 219 Min-Chuan Road Taichung, Taiwan, R.O.C. Phone: +886-4-2305 0868 Zelafov: +886-4-2305 0878 Telefax: +886-4-2305 0878

#### Thailand

GRUNDFOS (Thailand) Ltd. 92 Chaloem Phrakiat Rama 9 Road, Dokmai, Pravej, Bangkok 10250 Phone: +66-2-725 8999 Telefax: +66-2-725 8998

Turkey GRUNDFOS POMPA San. ve Tic. Ltd. Sti. Gebze Organize Sanayi Bölgesi Ihsan dede Caddesi, 2. yol 200. Sokak No. 204 41490 Gebze/ Kocaeli Phone: +90 - 262-679 7979 Telefax: +90 - 262-679 7905 E-mail: satis@grundfos.com

#### Ukraine

Біанес Центр Європа Столичне шосе, 103 м. Київ, 03131, Україна Телефон: (+38 044) 237 04 00 Факс:: (+38 044) 237 04 01 E-mail: ukraine@grundfos.com

#### United Arab Emirates

GRUNDFOS Gulf Distribution P.O. Box 16768 Jebel Ali Free Zone Dubai Phone: +971 4 8815 166 Telefax: +971 4 8815 136

#### United Kingdom

GRUNDFOS Pumps Ltd. Grovebury Road Leighton Buzzard/Beds. LU7 4TL Phone: +44-1525-850000 Telefax: +44-1525-850011

#### U.S.A.

GRUNDFOS Pumps Corporation 9300 Loiret Blvd. Lenexa, Kansas 66219 Phone: +1-913-227-3400 Telefax: +1-913-227-3500

#### Uzbekistan

Grundfos Tashkent, Uzbekistan The Repre-sentative Office of Grundfos Kazakhstan in Uzbekistan 38a, Oybek street, Tashkent Телефон: (+998) 71 150 3290 / 71 150 3291 Факс: (+998) 71 150 3292

Addresses Revised 15.01.2019

**99392378** 0719 ECM: 1264869

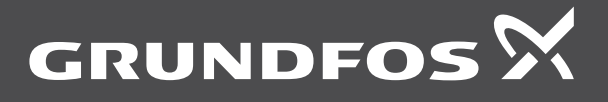

www.grundfos.com